# HP Performance Manager

For the Windows<sup>®</sup>, HP-UX, and Solaris operating systems Software Version: 8.20

Administrator Guide

Document Release Date: February 2009 Software Release Date: February 2009

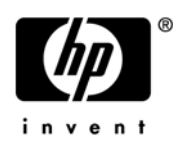

# Legal Notices

### Warranty

The only warranties for HP products and services are set forth in the express warranty statements accompanying such products and services. Nothing herein should be construed as constituting an additional warranty. HP shall not be liable for technical or editorial errors or omissions contained herein.

The information contained herein is subject to change without notice.

### **Restricted Rights Legend**

Confidential computer software. Valid license from HP required for possession, use or copying. Consistent with FAR 12.211 and 12.212, Commercial Computer Software, Computer Software Documentation, and Technical Data for Commercial Items are licensed to the U.S. Government under vendor's standard commercial license.

### **Copyright Notices**

© Copyright 2007-2009 Hewlett-Packard Development Company, L.P.

### Trademark Notices

Java<sup>™</sup> and all Java based trademarks and logos are trademarks or registered trademarks of Sun Microsystems, Inc. in the U.S. and other countries.

Microsoft®, Windows NT®, Windows® and MS Windows® are U.S. registered trademarks of Microsoft Corporation.

Oracle® is a registered U.S. trademark of Oracle Corporation, Redwood City, California.

Open Software Foundation® is a trademark of The Open Group in the U.S. and other countries.

Pentium® is a U.S. registered trademark of Intel Corporation.

UNIX® is a registered trademark of The Open Group.

#### **Open Source Notices**

This product includes software developed by the OpenSSL Project for use in the OpenSSL Toolkit (http://www.openssl.org/)

This product includes cryptographic software written by Eric Young (eay@cryptsoft.com)

This product includes software written by Tim Hudson (tjh@cryptsoft.com)

## **Documentation Updates**

This Guide's title page contains the following identifying information:

- Software version number, which indicates the software version
- Software release date, which indicates the release date of this version of the software

To check for recent updates, or to verify that you are using the most recent edition of a document, go to:

#### http://h20230.www2.hp.com/selfsolve/manuals

You will also receive updated or new editions if you subscribe to the appropriate product support service. Contact your HP sales representative for details.

# Support

Please visit the HP Software support web site at:

### http://www.hp.com/go/hpsoftwaresupport

This web site provides contact information and details about the products, services, and support that HP offers.

HP Online Software Support provides customer self-solve capabilities. It provides a fast and efficient way to access interactive technical support tools needed to manage your business. As a valued support customer, you can benefit by using the support site to:

- Search for knowledge documents of interest
- Submit enhancement requests online
- Download software patches
- Submit and track progress on support cases
- Manage a support contract
- Look up HP support contacts
- Review information about available services
- Enter discussions with other software customers
- Research and register for software training

Most of the support areas require that you register as an HP Passport user and log in. Many also require a support contract.

To find more information about access levels, go to:

#### http://h20230.www2.hp.com/new\_access\_levels.jsp

To register for an HP Passport ID, go to:

#### http://h20229.www2.hp.com/passport-registration.html

# Contents

| 1 | Conventions Used in this Document                                                                                                    |
|---|----------------------------------------------------------------------------------------------------|
| 2 | Version Comparison Chart       13         Comparison between OpenView Performance Manager 6.xx and HP Performance Manager 8.20       14         Comparison between HP Performance Manager 8.10 and HP Performance Manager 8.20       23                                                                                                    |
| 3 | Overview of Administration Tasks       27         Accessing Performance Manager       27         Performance Manager Commands       28         Logging on to Performance Manager       29                                                                                                    |
| 4 | Setting up Performance Manager31Installing the Performance Manager License Key.31Performance Manager in Localized Languages33Time Zones33Configuring Performance Manager for Security33Using Secure Sockets Layer (SSL or HTTPS)34Disabling Secure Communications34Using SSL or HTTPS with the Tomcat Application Server34Changing Web Server Port Settings36Configuring Session Timeout Interval36Configuring Java Virtual Machine Memory.37 |
| 5 | Integrating with Other HP Software Products.39Collecting Data from Performance Agent, EPC, Reporter and SPIs.40Communication Protocols.40Configuring Secure Communication with Operations Agent and Performance Agent41Secure communications with Operations Agent41Installing Certificates.42Integrating with HP Reporter45Proxied Log Files47                                                                                               |
| 6 | Managing Nodes and Node Groups49Configuring for Importing Nodelist from HP Operations Manager49Uploading Nodes and Node Groups in Batch50                                                                                                    |
| 7 | Managing Flat Files    53      Flat File Format    54                                                                                                    |

| 8  | Configuring Customers                                                                                                    | . 55<br>55   |
|----|----------------------------------------------------------------------------------------------------|--------------|
|    | Configuring Users                                                                                                    | 55           |
|    | Managing Customers and Users using the Command Line Interface                                                                                                    | 56           |
|    | Use cases for customer and user configurations                                                                                                    | . 57         |
| 9  | Drawing Graphs by Passing Parameters in URL                                                                                                    | . 61<br>. 62 |
| 10 | Running Graphs in Batch                                                                                                    | . 65         |
|    | Customizing Report Template                                                                                                    | . 66         |
|    | Managing Output Files                                                                                                    | . 66         |
|    | Customizing batch                                                                                                    | . 67         |
|    | Keywords                                                                                                    | . 67         |
| 11 | Performance Manager Daily Maintenance                                                                                                    | . 81         |
| 12 | Managing Graph Templates                                                                                                    | . 83         |
|    | Editing Graph Template Files                                                                                                    | . 83         |
|    | Customizing the Design of the Graph Template                                                                                                    | . 85         |
|    | Making User-Designed Graphs Permanent                                                                                                    | . 85         |
| 13 | Troubleshooting Tips                                                                                                    | . 87         |
|    | Troubleshooting Data Display Errors.                                                                                                    | . 87         |
|    | Unable to View the Contents on Performance Manager Home Page                                                                                                    | . 87         |
|    | Unable to View Data in Microsoft Excel and TSV Formats                                                                                                    | . 88         |
|    | No Data is Displayed if the Points Every value is set to more than 1 hour                                                                                                    | . 89         |
|    | Unable to View the Graph in Print View or ovpmbatch Output                                                                                                    | . 89         |
|    | Old Graphs Appear Although a New Session Is Started                                                                                                    | . 89         |
|    | Unable to Identify the Missing Data                                                                                                    | . 90         |
|    | Unable to view the timestamps on the bar graph                                                                                                    | . 90         |
|    | Troubleshooting Performance Manager Server Issues                                                                                                    | . 91         |
|    | Performance Manager Does Not Start Automatically                                                                                                    | . 91         |
|    | Unable to Access Performance Manager                                                                                                    | . 91         |
|    | Out of Memory Error While Drawing a Graph                                                                                                    | . 92         |
|    | Unable to See the Favorites Graph Family                                                                                                    | . 92         |
|    | Unable to See the User-defined Graphs                                                                                                    | . 93         |
|    | Unable to See the Performance Manager Nodelist                                                                                                    | . 93         |
|    | 'HP Performance Manager license has expired. Contact the support team for assistance' Error                                                                                                    | . 93         |
|    | HTTP Status 404 - /OVPM Error.                                                                                                    | . 94         |
|    | Unable to See Nodes Uploaded in the Batch Mode.                                                                                                    | . 94         |
|    | Unable to Send More than Two Simultaneous Requests for Drawing Graphs in Internet Explorer.                                                                                                    | . 95         |
|    | Integration with Reporter 3.80 is Not Successful.                                                                                                    | . 95         |
|    | OutOIMemoryException.         The Manager Nadag Oction in Nat Accidable                                                                                                    | . 95         |
|    | The Manage Nodes Option is Not Available                                                                                                    | . 96         |
|    | While drawing a graph the magazer "Error accurred while accessing to deck a deck of a determined while accessing to deck a deck of a determined while accessing to deck of a determined while accessing to deck of a deck of a dec | . 90<br>(a)" |
|    | appears                                                                                                    | . 96         |
|    | Troubleshooting Integration Related Issues                                                                                                    | . 97         |
|    |                                                                                                    |              |

|   | Integration with HP Operations Manager (HPOM)                                                                           | 97  |
|---|----------------------------------------------------------------------------------------------------|-----|
|   | After Installing Performance Manager, other applications or products hosted on Tomcat5.0 (OvTomcatA) cannot be accessed | 97  |
|   | Troubleshoot Upgrade Related Issues                                                                                     | 98  |
|   | Associations between nodes and customer not available after upgrading to Performance Manager 8<br>98                    | .20 |
| A | OVPMConfig.ini Parameters                                                                                               | 99  |

# 1 Conventions Used in this Document

The following conventions are used in this document when referring to the location of files on the HP Performance Manager server system.

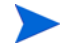

The forward slash "/" is used on UNIX systems and the backward slash "\" is used on Windows systems. The forward slash "/" is used in the examples and specifications through out this document:

| Convention                                                                                                    | Convention Description On Windows Systems                      |                                                                                                    | On UNIX Systems                                                            |  |
|----------------------------------------------------------------------------------------------------|----------------------------------------------------------------|----------------------------------------------------------------------------------------------------|----------------------------------------------------------------------------|--|
| <install_dir></install_dir>                                                                                                    | The directory<br>where Performance<br>Manager is<br>installed. | The default installation directory<br>is C:\Program Files\HP\HP<br>BTO Software. If you have the<br>previous versions of HP Software<br>products such as OpenView<br>Performance Agent, OpenView<br>Reporter or OpenView Operations<br>installed on your system, the<br>default Performance Manager<br>installation directory is<br>C:\Program Files\HP<br>OpenView.                                                                                                    | On HP-UX and Solaris<br>systems, the installation<br>directory is /opt/OV. |  |
| <data_dir> The common data<br/>directory where<br/>data files and log<br/>files related to HP<br/>Software products<br/>are stored</data_dir> |                                                                | On Windows 2003, the default<br>data directory is C:\Documents<br>and Settings\All<br>Users\Application<br>Data\HP\HP BTO Software.<br>On Windows 2008, the default<br>data directory is<br>C:\ProgramData\HP\HP BTO<br>Software\<br>If you have the previous versions<br>of HP Software products such as<br>OpenView Performance Agent,<br>OpenView Reporter or OpenView<br>Operations installed on your<br>system, the default data directory<br>is C:\Program Files\HP<br>OpenView\data. | On HP-UX and Solaris<br>systems, the data directory<br>is /var/opt/OV.     |  |

| Convention                  | Description                                                                    | On Windows Systems                                                                                                    | On UNIX Systems                                                                                                 |
|-----------------------------|--------------------------------------------------------------------------------|----------------------------------------------------------------------------------------------------|----------------------------------------------------------------------------------------------------|
| <pm_data_dir></pm_data_dir> | The directory<br>where the<br>Performance<br>Manager data files<br>are placed. | On Windows, the default<br>Performance Manager data<br>directory is <data<br>_dir&gt;\shared\server\.<br/>However the default data<br/>directory on windows cluster is<br/>different. For more information,<br/>see Installing Performance<br/>Manager on a Cluster<br/>Environment in the HP<br/>Performance Manager<br/>Installation, Upgrade and<br/>Migration Guide.</data<br>                              | On HP-UX and Solaris<br>systems, the Performance<br>Manager data directory is<br>/var/opt/OV/shared/<br>server. |
| <java_dir></java_dir>       | The directory<br>where the Java<br>1.60 SDK is<br>installed.                   | On Windows systems, the default<br>Java directory is<br><install_dir>\<br/>nonOV\jre\b.<br/>If you have the previous versions<br/>of HP Software products such as<br/>OpenView Performance Agent,<br/>OpenView Reporter or OpenView<br/>Operations installed on your<br/>system, the default Performance<br/>Manager Java directory is<br/><install_dir>\nonOV\jre\b.</install_dir></install_dir>               | On HP-UX and Solaris<br>systems, the Java directory<br>is <install_dir>/nonOV/<br/>jre/b.</install_dir>         |
| <bin_dir></bin_dir>         | The directory<br>where the binaries<br>reside                                  | On a 32-bit Widnows system, the<br>bin directory is<br>, <install_dir>\bin.<br/>On a 64-bit Windows system, the<br/>bin directory is<br/><install_dir>\bin\win64.</install_dir></install_dir>                                                                                                    | On HP-UX and Solaris<br>systems, the installation<br>directory is<br><install_dir>/bin.</install_dir>           |
| <tomcat_dir></tomcat_dir>   | The directory<br>where the Tomcat<br>application server<br>is installed.       | On Windows system, the default<br>tomcat directory is<br><install_dir>\nonOV\tomcat<br/>\b. If you have the previous<br/>versions of HP Software products<br/>such as OpenView Performance<br/>Agent, OpenView Reporter or<br/>OpenView Operations installed on<br/>your system, the default<br/>Performance Manager tomcat<br/>directory is<br/><install_dir>\nonOV\tomcat<br/>\b.</install_dir></install_dir> | <pre>On HP-UX and Solaris systems, the Tomcat directory is <install_dir>/nonOV/ tomcat/b.</install_dir></pre>   |

| Convention                | Description                                                                                                    | On Windows Systems | On UNIX Systems |
|---------------------------|----------------------------------------------------------------------------------------------------|--------------------|-----------------|
| <systemname></systemname> | The name of the<br>system on which<br>the Performance<br>Manager server is<br>running. While<br>accessing<br>Performance<br>Manager through<br>the Web browser,<br>you need to replace<br>this variable with<br>the actual system<br>name or the IP<br>address of the<br>system so that the<br>network name<br>servers can resolve<br>to the Performance<br>Manager system. |                    |                 |

# 2 Version Comparison Chart

This sections contains a feature comparison between the following versions of HP Performance Manager:

- Comparison between OpenView Performance Manager 6.xx and HP Performance Manager 8.20
- Comparison between HP Performance Manager 8.10 and HP Performance Manager 8.20

# Comparison between OpenView Performance Manager 6.xx and HP Performance Manager 8.20

The following table lists differences in user interface, Administration interface, features such as user logon and the user session timeout interval between OpenView Performance Manager 6.xx and Performance Manager 8.20.

|                                             | 1                                                                                                    |                                                                                                    |
|---------------------------------------------|----------------------------------------------------------------------------------------------------|----------------------------------------------------------------------------------------------------|
| Feature                                     | Availability in<br>Performance<br>Manager 6.x                                                                                                    | Availability in Performance Manager 8.20                                                                                                    |
| Administration<br>Interface                 | Yes                                                                                                    | Yes.<br>The Administration options are not available in<br>a separate user interface, but in the Performance<br>Manager user interface itself. The<br>administrators can now manage nodes, users<br>and customers by using the <b>Admin</b> menu<br>options available in the Performance Manager<br>user interface.<br>The <b>Manage Nodes</b> and <b>Manage Users</b> options<br>on the Admin menu are available only to the<br>users with administrator privileges. |
| Dual Interface                              | Yes                                                                                                    | No.<br>This version of Performance Manager has single<br>web-based UI, which does not require JRE<br>plug-in for the web browser.                                                                                                    |
| All Customers<br>logon                      | Yes<br>The Performance<br>Manager<br>administrators can<br>use the "All<br>Customers" logon to<br>carry out<br>administration-relat<br>ed tasks. | No.<br>The "All Customers" logon to log in as<br>administrators is not available. Instead, you can<br>use the blank customer logon to administer<br>nodes, customers and users.                                                                                                    |
| Changing<br>Password                        | No.                                                                                                    | Yes.<br>The Performance Manager users can now change<br>their passwords by using the <b>Change Password</b><br>option available on the <b>Admin</b> menu.                                                                                                    |
| Configurable<br>Session Timeout<br>Interval | No.                                                                                                    | Yes.<br>The Performance Manager can configure the<br>timeout interval for a user session.<br>For more information, see Configuring Session<br>Timeout Interval.                                                                                                    |

Table 1 General

| Feature                                                                                                    | Availability in<br>Performance<br>Manager 6.x | Availability in Performance Manager 8.20                                                                                                    |
|----------------------------------------------------------------------------------------------------|-----------------------------------------------|----------------------------------------------------------------------------------------------------|
| Secure<br>communication<br>with agents                                                                                           | Yes                                           | Yes<br>For a instructions to configure secure<br>communication, see Configuring Secure<br>Communication with Operations Agent and<br>Performance Agent.     |
| Skins to<br>customize the<br>look and feel of<br>the graphs and<br>related files such<br>as<br>VPI_skin*.txt                     | Yes                                           | No<br>You can customize the report template using<br>ovpmbatch command. For more information, see<br>Customizing Report Template on page 66.                |
| Option to<br>configure values<br>of certain<br>parameters such<br>as the value for<br>limit number of<br>points on the<br>client | Yes                                           | No                                                                                                    |
| User role 'Expert'                                                                                                    | Yes                                           | No<br>For more information on user profiles in HP<br>Performance Manager, see <i>HP Performance</i><br><i>Manager tutorials</i> or the <i>online help</i> . |

Table 1 General

The data directory structure in OpenView Performance Manager 6.x and Performance Manager 8.20 is as follows:

| Directory<br>Structure           | Performance Manager 6.x                                                                                                    | Availability in Performance<br>Manager 8.20                                                                                                    |
|----------------------------------|----------------------------------------------------------------------------------------------------|----------------------------------------------------------------------------------------------------|
| Data directory<br>and data files | <ul> <li>On Windows systems, the default data directory is C:\Program Files\HP openview\data and the Performance Manager data files are available at <data_dir>\conf\perf.</data_dir></li> <li>On HP-UX and Solaris systems, the data directory is /var/opt/OV and the Performance Manager data files are available at /var/ opt/OV/conf/perf.</li> </ul> | <ul> <li>On Windows 2003, the default data directory is C:\Documents and Settings\All Users\Application Data\HP\HP BTO Software.</li> <li>On Windows 2008, the default data directory is C:\ProgramData\HP\HP BTO Software\ and the Performance Manager data files are available at <pm_data_dir>\conf\perf.</pm_data_dir></li> <li>On HP-UX and Solaris systems, the data directory is /var/opt/OV and the Performance Manager data files are available at files are available at /var/opt/OV/ shared/server/conf/perf.</li> </ul> |

Table 2 **Directory Structure** 

The following table lists the new and improved features that are available with Performance Manager 8.x.

| Feature          | Availability in<br>Performance<br>Manager 6.x                                 | Availability in Performance Manager 8.20                                                                                                    |
|------------------|-------------------------------------------------------------------------------|----------------------------------------------------------------------------------------------------|
| Drawing Graphs   | Yes.<br>The drawing feature<br>is available as the<br>'Display' tab.          | Yes.<br>The drawing feature is available as the "Draw"<br>button that enables you to draw out-of-the-box<br>and user-defined graphs.                                                                                                    |
| Designing Graphs | Yes<br>The designing<br>graphs option is<br>available as the<br>'Design' tab. | Yes.<br>The designing graphs feature is available as<br>Design Wizard. Design Wizard provides a<br>step-by-step approach to design or edit graphs.<br>Using Design Wizard, you can design system<br>comparison, instance comparison, multi-source<br>and forecasting graphs. Using this feature, you<br>can also edit the existing graphs.<br>You can also design a graph by using the<br>"Design a Graph" option available on the<br>Graphs menu. |
| Favorites        | No                                                                            | Yes.<br>You can create a list of favorites by adding<br>graphs and access those easily.                                                                                                    |

Table 3 **Performance Manager User Interface Features** 

| Feature                                          | Availability in<br>Performance<br>Manager 6.x                                                                                                    | Availability in Performance Manager 8.20                                                                                                    |
|--------------------------------------------------|----------------------------------------------------------------------------------------------------|----------------------------------------------------------------------------------------------------|
| Setting a Favorite<br>Graph as Home<br>page      | No.                                                                                                    | Yes.<br>You can set your favorite graph as your Home<br>page and access it. For more information, see<br>the HP Performance Manager Online Help or<br>HP Performance Manager Tutorials.                                                                                                    |
| Drill-Down                                       | Yes                                                                                                    | Yes.<br>The Drill-Down feature is enhanced. You can<br>drill down performance data in tabular or<br>graphical format to view data at the required<br>level of granularity. You can also set conditions<br>to highlight and filter content while viewing<br>data in tabular format.                                                                                                    |
| Zoom In and Zoom<br>Out                          | Yes<br>However, the option<br>to zoom out in<br>phases is not<br>available. When you<br>zoom out, the graph<br>is always reset to its<br>original state. | Yes.<br>You can zoom in by clicking and dragging the<br>mouse to form a rectangular area from left to<br>right and zoom out by dragging the mouse from<br>right to left.<br>When you zoom in and zoom out of a graph, you<br>can view data at various summarization levels.<br>Unlike the previous version, Performance<br>Manager 8.20 provides you with the option to<br>zoom out in phases. When you zoom out, the<br>graph is reset to its previous state. |
| Automatic<br>Communication<br>Protocol Discovery | No.<br>In this version, you<br>need to configure<br>protocols such as<br>CODA and MWA,<br>while adding<br>systems to<br>Performance<br>Manager.          | Yes.<br>Performance Manager automatically discovers<br>the communication protocol configured on the<br>HP Performance Agent or HP Operations agent<br>while designing or drawing graph. You can<br>design or draw graphs using the data logged in<br>Embedded Performance Component (EPC) or<br>Performance Agent or both when these<br>collectors are active on the same system.                                                                              |
| Configurable Auto<br>Refresh Interval            | No.                                                                                                    | Yes.<br>Performance Manager administrators can<br>configure the interval at which Performance<br>Manager refreshes the drawn graphs<br>automatically.<br>For more information, see Configuring Auto<br>Refresh Interval.                                                                                                    |

| Feature                                                                | Availability in<br>Performance<br>Manager 6.x                                                                                             | Availability in Performance Manager 8.20                                                                                                    |
|------------------------------------------------------------------------|----------------------------------------------------------------------------------------------------|----------------------------------------------------------------------------------------------------|
| Lazy Loading of<br>Nodes                                               | No                                                                                                    | Yes.<br>The nodes under a group are loaded only when<br>you expand the respective node-group tree.<br>This option improves operational efficiency of<br>Performance Manager in environments where a<br>large number of nodes are managed through<br>Performance Manager.                                                                       |
| Loading Nodes in<br>Batch                                              | Yes                                                                                                    | Yes.<br>The SystemsMWA.txt and SystemsCODA.txt<br>files to categorize nodes based on data sources<br>are not available. Instead, you can now upload<br>nodes in batch by adding the nodes and node<br>groups in the pmsystems.txt file. For more<br>information about loading nodes in batch, see<br>Uploading Nodes and Node Groups in Batch. |
| Graphlist                                                              | Yes.<br>In this version, the<br>graph list displays<br>the graphs based on<br>the node you select<br>for drawing or<br>designing a graph. | Yes.<br>The graphs listed in the graph list pane remain<br>the same, irrespective of the node you select.                                                                                                    |
| Displaying Data for<br>adjacent time<br>intervals on a<br>drawn graph. | No                                                                                                    | Yes.<br>This version of Performance Manager provides<br><b>Next</b> and <b>Prev</b> buttons that enable you to view<br>performance data for adjacent time intervals at<br>the same summarization level. Using these<br>buttons, you can identify patterns and isolate<br>problems.                                                             |
| Fetching data for<br>adjoining time<br>intervals on a<br>drawn graph   | No                                                                                                    | Yes.<br>You can choose to fetch data for adjoining time<br>intervals from the same source and view it<br>within the same graph at a higher<br>summarization level by using the <b>Append</b> and<br><b>Prepend</b> buttons.                                                                                                    |

| Feature                                                                                            | Availability in<br>Performance<br>Manager 6.x | Availability in Performance Manager 8.20                                                                                                    |
|----------------------------------------------------------------------------------------------------|-----------------------------------------------|----------------------------------------------------------------------------------------------------|
| Instance Prompting<br>for multi-instance<br>metrics                                                | Yes.                                          | Yes.<br>Whenever you draw a graph with<br>multi-instance metrics, Performance Manager<br>prompts you to select one or more instances so<br>that you can view data for only those instances<br>that are of interest to you.<br>You can enable or disable the instance<br>prompting option by setting the <b>Instance</b><br><b>Selection</b> option on the <b>Graphs</b> menu to "On" or<br>"Off".<br>Performance Manager administrators can<br>configure the instance prompting option for<br>multi-instance metrics so that the default<br>option is available across user sessions.<br>However the Performance Manager users can<br>override the default option from the user<br>interface. For more information, see Appendix<br>A, OVPMConfig.ini Parameters. |
| Support for data<br>sources - Generic<br>Databases and HP<br>OpenView Internet<br>Services         | Yes                                           | No                                                                                                    |
| Support for Flat File<br>data source                                                               | Yes                                           | Yes<br>Usage of flat files as data source is not<br>supported in Performance Manager, version<br>8.00.                                                                                                    |
| Shifts and Holidays                                                                                | Yes                                           | No.                                                                                                    |
| Using<br>OVPMExclude.txt<br>to configure<br>exclusion of groups<br>of systems from HP<br>Reporter. | Yes                                           | No.                                                                                                    |
| Ability to allow<br>customers and user<br>from Reporter to<br>logon to<br>Performance<br>Manager   | Yes                                           | No                                                                                                    |

| Feature                                                                             | Availability in<br>Performance<br>Manager 6.x                                                                                                | Availability in Performance Manager 8.20                                                                                                    |
|-------------------------------------------------------------------------------------|----------------------------------------------------------------------------------------------------|----------------------------------------------------------------------------------------------------|
| Configurable<br>Representation of<br>missing data.                                  | Yes                                                                                                    | No.<br>In this version, options such as hidden,<br>previous and zero to represent missing data on<br>graphs are not available.<br>However, while designing a graph, you can<br>specify markers to represent the available data<br>points on the graph. This helps you identify the<br>missing data points in a specific interval.                                                                                                    |
| Multiple filters for<br>metric level filtering                                      | Yes<br>Multiple filters can<br>be specified using<br>logical operators<br>such as "AND" and<br>"OR".                                         | <ul> <li>Yes</li> <li>The Performance Manager user interface<br/>allows you to specify multiple metrics while<br/>specifying the metric properties, by<br/>providing "AND" and "OR" operators as<br/>radio buttons which you can select while<br/>designing a graph.</li> <li>You can also specify multiple filters by<br/>modifying the graph templates. Use the<br/>logical operators such as "AND" and "OR".<br/>For example, you can specify FILTER:<br/>SYSTEMNAME=MYOWNSYS&amp;&amp;APP_NAME=Other,<br/>would only select data from the systems<br/>where the system name was "MYOWNSYS"<br/>and the application name was "Other".</li> <li>You can either use the "OR" operator or the<br/>"AND" operator. You must not use a<br/>combination of both these operators.</li> </ul> |
| The "=@"" filter                                                                    | Yes.<br>The "=@" is used in<br>special cases to<br>match all the values<br>from the data source<br>and separate each<br>value into a metric. | No.<br>Performance Manager does not support the "<br>=@" filter.<br>However, when you specify @@< <i>Metric Name&gt;</i><br>in the metric label, each value from the data<br>sources is separated into a single metric.<br>In case of a multi-instance metric, the<br>@@ <instance metric=""> is automatically added to<br/>the metric label.</instance>                                                                                                    |
| The "*" expression<br>for metric filter and<br>table filter and table<br>highlights | Yes                                                                                                    | No<br>Performance Manager supports only valid<br>regular expressions.                                                                                                    |
| Enabling client<br>authentication<br>security by using<br>the authip_vpi file.      | Yes                                                                                                    | No.                                                                                                    |

The following table lists the keywords that are not available with Performance Manager 8.x.

| Keywords                                                                                                    | Availability in<br>Performance<br>Manager 6.x                                                             | Availability in<br>Performance Manager<br>8.20                                                                                          |
|----------------------------------------------------------------------------------------------------|----------------------------------------------------------------------------------------------------|----------------------------------------------------------------------------------------------------|
| Running Graphs in Batch                                                                                                    | Yes<br>In this version, to<br>run the batch<br>operation,<br>Performance<br>Manager should be<br>running. | Yes.<br>The Performance<br>Manager users need not<br>have the Performance<br>Manager server running<br>to carry out batch<br>operation. |
| Keywords for Graph subtitles such as @@SHIFT, @@SKIPDAYS, @@SHOWDAYS, and @@NOHOLIDAYS                                                                                                    | Yes                                                                                                    | No                                                                                                    |
| GRID, GRIDHORIZ, GRIDVERT,<br>PIXELSHIGH, PIXELSWIDE, 3D,<br>JAVAGRAPHPOINTS, JAVATABLEPOINTS,<br>MISSINGDATA, FILTER, SFMETRIC,<br>SFCOMPARE, SFVALUE, FILLSTYLE,<br>SORTBYLABEL and GROUP.                                                                                                    | Yes                                                                                                    | No                                                                                                    |
| The Planner and forecast graph<br>specification such as <b>BUDATASOURCE</b> ,<br><b>BUSYSTEMNAME</b> , <b>BUEXTENDED</b> ,<br><b>BUCLASS</b> , -init and <b>BUMETRIC</b> .                                                                                                    | Yes                                                                                                    | No                                                                                                    |
| Special purpose specifications such as<br>JAVAGRAPHS, ENDOFMETRIC,<br>FORMTEMPLATE,<br>NUMBEROFMETRICLINES, GETNEWFORM,<br>DRAWGRAPH, SAVECONFIG,<br>SAVEGRAPHCMD, LOADGRAPHCMD,<br>DELETEGRAPHCMD, LOADTEMPLATENAME,<br>SAVETEMPLATENAME, LOADGRAPHNAME,<br>SAVEGRAPHNAME, RESETFORM,<br>DISCOVERSYSTEM, SKIN, NOMARKERS,<br>NOTOOLBAR and TOOLBAR. | Yes                                                                                                    | No                                                                                                    |
| GRAPHMETRICSPERGRAPH,<br>GRAPHMULTIPLEGRAPHS, GRAPHSIZE:,<br>RANGEYELLOW:, RANGERED:                                                                                                    | Yes                                                                                                    | No                                                                                                    |
| The parameters specific to java graphs:<br>JAVALOOK                                                                                                    | Yes                                                                                                    | No                                                                                                    |
| Keywords specific to customizing the look<br>and feel of Performance Manager interface<br>such as: DEFAULTLABEL, DATEFORMAT,<br>TIMEFORMAT                                                                                                    | Yes                                                                                                    | No                                                                                                    |

Table 4Batch Parameters

| Keywords                                                                                                    | Availability in<br>Performance<br>Manager 6.x                                             | Availability in<br>Performance Manager<br>8.20      |
|----------------------------------------------------------------------------------------------------|-------------------------------------------------------------------------------------------|-----------------------------------------------------|
| Keywords specific to HTML and Java<br>graphs: HTMLGRAPHPOINTS,<br>HTMLTABLEPOINTS                                                                                                    | Yes                                                                                       | No                                                  |
| Keywords specific to shifts and holidays<br>such as: SHIFT, SKIPDAYS, SHOWDAYS,<br>NOHOLIDAYS, SHIFTSTART,<br>SHIFTSTOP, SKIPDAYS, SKIPDAY1:,<br>SKIPDAY2:, SKIPDAY3:, SKIPDAY4:,<br>SKIPDAY5:, SKIPDAY6:, SKIPDAY7:,<br>SHOWDAY5:, SHOWDAY1:, SHOWDAY2:,<br>SHOWDAY3:, SHOWDAY4:, SHOWDAY5:,<br>SHOWDAY6:, SHOWDAY7:,<br>NOHOLIDAYS:. | Yes                                                                                       | No                                                  |
| Configuration parameter TRACELEVEL<br>used to turn on or turn off tracing                                                                                                    | Yes<br>However the value<br>to turn on tracing is<br>3 and 5 for more<br>detailed tracing | Yes<br>However the value to<br>turn on tracing is 1 |
| Keywords to specify filters: SFMETRIC,<br>SFCOMPARE: and SFVALUE.                                                                                                    | Yes                                                                                       | No                                                  |
| Keywords to customize look and feel for gauge graphs: <b>RANGEYELLOW</b> and <b>RANGERED</b> .                                                                                                    | Yes                                                                                       | No                                                  |

### Table 4Batch Parameters

For information on the parameters that are available with Performance Manager 8.20, see Running Graphs in Batch.

### Table 5 Performance Manager commands

| Commands                                                        | Availability in<br>Performance Manager 6.x | Availability in<br>Performance Manager<br>8.20 |
|-----------------------------------------------------------------|--------------------------------------------|------------------------------------------------|
| <b>version</b><br>To view the version of<br>Performance Manager | No                                         | Yes                                            |
| <b>admin</b><br>To launch the admin<br>interface                | Yes                                        | No                                             |

# Comparison between HP Performance Manager 8.10 and HP Performance Manager 8.20

The following table lists the differences in features between Performance Manager 8.10 and Performance Manager 8.20.

| Feature                                                                                                    | Availability in<br>Performance Manager<br>8.10 | Availability in Performance<br>Manager 8.20                                                                                                    |
|----------------------------------------------------------------------------------------------------|------------------------------------------------|----------------------------------------------------------------------------------------------------|
| The parameter<br>Manage_Default_Nodegroup<br>in OVPMconfig.ini file.<br>This parameter allows you to<br>configure Performance<br>Manager to add a node<br>automatically to the default<br>node group "All" whenever<br>you add a node to a node<br>group(s). Set this parameter<br>to "true", to enable this<br>option and "false", to disable<br>the same. | Yes                                            | No                                                                                                    |
| Managing multi-level Node<br>Groups from the Performance<br>Manager Admin User<br>Interface                                                                                                    | No                                             | Yes<br>The Performance Manager<br>Administrator can manage<br>multi-level node groups. For<br>more information see <i>HP</i><br><i>Performance Manager Online</i><br><i>Help.</i><br><b>Note</b> : When Performance<br>Manager user interface displays<br>a list of Groups and sub-groups,<br>the nodes directly attached to the<br>top level group will always<br>appear at the top of the tree,<br>followed by the sub-groups<br>attached to the group. |
| Uploading multi-level node<br>groups in batch                                                                                                    | No                                             | Yes<br>For more information, see<br>Uploading Nodes and Node<br>Groups in Batch.                                                                                                    |
| Attaching node groups to customers                                                                                                    | No                                             | Yes<br>For more information, see the HP<br>Performance Manager Online<br>Help or HP Performance<br>Manager Tutorials.                                                                                                    |

### Table 6Difference between version 8.10 and 8.20 of HP Performance Manager

| Feature                                                                          | Availability in<br>Performance Manager<br>8.10 | Availability in Performance<br>Manager 8.20                                                                                                    |
|----------------------------------------------------------------------------------|------------------------------------------------|----------------------------------------------------------------------------------------------------|
| Attaching nodes to customers                                                     | Yes                                            | No<br>Note: When you attach a node<br>group to a customer, all the nodes<br>and groups belonging to the<br>attached node group will also be<br>attached to the customer. For<br>more information see <i>Online</i><br><i>Help</i> and <i>HP Performance</i><br><i>Manager Tutorials</i> . For more<br>information, see the <i>HP</i><br><i>Performance Manager Online</i><br><i>Help</i> or <i>HP Performance</i><br><i>Manager Tutorials</i> .                                                                                                    |
| Configuring the loading of<br>nodes while drawing graphs<br>using URL parameters | No                                             | Yes<br>Performance Manager provides a<br>parameter 'LOADALLNODES' to<br>configure the loading of nodes<br>while drawing a graph using<br>URL parameters. When this<br>parameter is added to the URL<br>with value TRUE or YES,<br>Performance Manager loads all<br>the node groups. When this<br>parameter is added to the URL<br>with value False or No,<br>Performance Manager loads only<br>the node specified on the URL,<br>thus reducing the time taken to<br>draw a graph. This parameter is<br>also a part of the<br>OVPMconfig.ini file. The<br>default value is false. See<br>Configure the Nodes Appearing<br>on the Node-list Tree. |
| Support for RPC as a data communication protocol                                 | Yes                                            | No                                                                                                    |
| Configuring the mouse hover option                                               | No                                             | Yes<br>For more information, see<br>Appendix A, OVPMConfig.ini<br>Parameters.                                                                                                    |

## Table 6 Difference between version 8.10 and 8.20 of HP Performance Manager

| Feature                                                                                                    | Availability in<br>Performance Manager<br>8.10                                                | Availability in Performance<br>Manager 8.20                                                                                                    |
|----------------------------------------------------------------------------------------------------|-----------------------------------------------------------------------------------------------|----------------------------------------------------------------------------------------------------|
| Ability to Hide and Show<br>metrics on a drawn graph<br>without editing a graph                                                                                    | No                                                                                            | Yes<br>For more information, see<br>Appendix A, OVPMConfig.ini<br>Parameters.                                                                                                    |
| The pvmigrate utility which<br>allows you to migrate<br>information such as<br>templates, users, nodes and<br>node-groups from PerfView<br>to Performance Manager. | Yes<br>The HP Performance<br>Manager, version 8.10<br>provides a utility called<br>pvmigrate. | No<br>If you want to migrate from<br>PerfView to Performance<br>Manager, version 8.20, you need<br>to migrate to version 8.10 and<br>then upgrade to version 8.20. For<br>instructions, see <i>HP Performance</i><br><i>Manager Installation and</i><br><i>Upgrade Guide</i> . |
| Integration with HP<br>Interconnect                                                                                                    | Yes                                                                                           | No                                                                                                    |

## Table 6 Difference between version 8.10 and 8.20 of HP Performance Manager

# 3 Overview of Administration Tasks

Performance Manager provides end-users with a web-based user interface that can be used to display performance data in a variety of formats such as graphs, tables and spreadsheets. For the end-user to efficiently work with the Performance Manager interface, Performance Manager administrator must perform the following tasks:

- Set security policy
- Manage trial and permanent license keys
- Configure Performance Manager workspace
- Set up connections to the data sources
- Manage output files and disk space

# Accessing Performance Manager

To access Performance Manager in the non-secure mode, use the following URL:

http://<systemname>:8081/OVPM

To access Performance Manager in secure mode, use the following URL:

https://<systemname>:8444/OVPM

In this instance, *<systemname>* refers to the name of the system on which Performance Manager is installed. If you have Performance Manager installed on a cluster environment, make sure you replace *<systemname>* with the cluster name. For more information on installing Performance Manager on a cluster setup, see the *HP Performance Manager Installation, Upgrade and Migration Guide.* 

You can also access Performance Manager from the HP Operations Manager for Windows console and through the command line interface. For information on accessing Performance Manager from the HP Operations Manager console, see the documentation related to HP Operations Manager for Windows.

You can invoke Performance Manager and draw graphs from any application that can recognize a URL reference. For more information on drawing graphs by passing parameters in URL, see Drawing Graphs by Passing Parameters in URL.

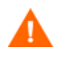

During installation, if the default http, https, Shutdown port and JK2-AJP 13 ports, that is, 8081, 8444, 8006 and 8010 respectively, are in use by any other application, the following warning message appears.

```
INFO:Shutdown port is free
INFO:HTTP Port is free
WARNING:HTTPS Port is in use. Change after installation
```

Although the installation of Performance Manager will be successful, you will not be able to access Performance Manager using the default port numbers. You must change the default http, https, shutdown and JK2-AJP 13 port settings to access Performance Manager. For more information, see the troubleshooting tip for Unable to Access Performance Manager on page 91.

## Performance Manager Commands

You can use the following commands to administer Performance Manager workspace through command prompt.

#### <bin\_dir>/ovpm <Options>

In this instance, *<options>* can be any of the following commands:

- **status** To check the Performance Manager execution status.
- **start** To start the Performance Manager application.

When you run ovpm start command, all the applications that use OvTomcatB are started.

• **stop** - To stop the Performance Manager application.

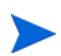

When you run ovpm stop command, all the applications that use OvTomcatB are stopped.

- **config** To change the web server port settings. For more information, see Changing Web Server Port Settings.
- restart To stop and then start the Performance Manager application.
- **license** To check or update the product license. When you run this command, the AutoPass User Interface appears. For more information, see Installing the Performance Manager License Key.
- **trace** To start or stop generating detailed trace files. When you run the **ovpm trace** command, the **TRACELEVEL** value is automatically set to 1 in the OVPMConfig.ini file, to turn on tracing.
- version To display the version of Performance Manager installed on your system.
- uploadsystems To upload the node groups specified in the pmsystems.txt file. Make sure you do not specify "all", while running this command. For more information on the pmsystems.txt file and uploading nodes in batch, see Uploading Nodes and Node Groups in Batch.

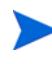

It is recommended that you stop Performance Manager before running the upload systems command.

- **migrate** This option allows you to migrate data from Performance Manager 8.10 to 8.20. To migrate data, perform the following tasks:
  - a From the system (HP-UX PA-RISC) where Performance Manager, version 8.10 is installed, open the location <PM\_data\_dir>/conf and copy the folder 'Perf' to the same location on the system where Performance Manager, version 8.20 is installed.
  - b On the system where Performance Manager, version 8.20 is installed, run the following command:

#### ovpm migrate

All the data from Performance Manager 8.20 is migrated to the system where Performance Manager, version 8.20 is installed.

# Logging on to Performance Manager

By default, Performance Manager does not require you to log on with any user name or password. If there is no password assigned to the blank customer, the default home page appears on starting Performance Manager. However, if the blank customer has a password assigned, you need to log on using the password set for the blank customer.

No users are configured in Performance Manager by default and all Performance Manager clients share the same area for their graphs and user preferences. For more information on configuring customers and users, see Configuring Customers and Users.

If JavaScript support is not enabled in your browser settings, you will see a blank Home page, after you log on to Performance Manager. For information on enabling JavaScript support, see the troubleshooting tip for Unable to View the Contents on Performance Manager Home Page

In the current version of Performance Manager, the administration options to configure nodes, customers and users are available from the Performance Manager user interface. You need to click on the menu option "Admin" on the Performance Manager default Home page to access these options.

# 4 Setting up Performance Manager

This section describes the configuration tasks that you should perform after you have successfully installed Performance Manager.

# Installing the Performance Manager License Key

To use Performance Manager, you require a license key. When you install Performance Manager and use it for the first time, a 60-days trial license (also known as Instant On license) is granted. Within this 60-day period, you must obtain a permanent license key or a trial evaluation extension to continue using the product.

If you are using Performance Manager, version 8.10 with a 60-day trial license (also known as Instant-on license) and if you upgrade to Performance Manager, version 8.20 before the trial license expires, the version 8.20 will be installed with a new trial license for a period of 60 days. For example, if you are using Performance Manager, version 8.10 with a 60-day trial license and after 15 days you upgrade to version 8.20, Performance Manager, version 8.20 will be installed with a new 60-day trial license.

#### To obtain a permanent license, you can use one of the following options

Request a permanent license or an extension of the trial license from the website **www.webware.hp.com**. The license key is delivered to you by email or internet connection.

To verify and install the license key, follow these steps

1 Run the following command at the command prompt:

#### <bin\_dir>\ovpm license

The status of your Performance Manager license is displayed and the "License Command>" command line prompt appears.

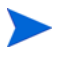

On HP-UX and Solaris systems, export the **DISPLAY** variable to direct the AutoPass GUI to the proper display window, before running the **ovpm license** command.

If you are running Performance Manager with a trial license, the message "Instant On: Yes", license expiration date and the number of days left for the expiration of license appear.

If you have installed the permanent product license, the message "HP Performance Manager has a permanent license" appears.

2 Run the command gui at the command prompt License Command>. The AutoPass: License Management user interface appears.

| AutoPass: License Management                                                                                                    |                                                                                                    |
|----------------------------------------------------------------------------------------------------|----------------------------------------------------------------------------------------------------|
| License Management<br>License Key<br>Retrieve/Install License Key<br>Mathematically Restore License Key throws the set the set the s | Install/Restore License Key from file<br>Enter the file name containing licenses to install in this system |
| Report License Key     Backup License File     Remove License Key     Recover License Key                                                                                                    | File path Browse                                                                                           |
|                                                                                                    | View file contents Please check the licenses to be installed                                               |
|                                                                                                    | Select Product Number LTU Capacity Passwor                                                                 |
|                                                                                                    |                                                                                                    |
|                                                                                                    |                                                                                                    |
|                                                                                                    | Installed licenses                                                                                         |
|                                                                                                    | Install                                                                                                    |

- 3 The AutoPass: License Management window displays the following options. Select the option which suits your requirement:
  - Install License Key
    - Retrieve/Install License Key Use this option to retrieve license keys for your HP software product using an Internet connection.
    - Install/Restore License Key from file Use this option to install a license key from a ASCII text file.
    - Request License Key through Email/Fax Use this option to request for a license key using the HP Order Number.
- 4 Click any of the options and continue with the steps that follow. For more information, see the *HP Autopass Online Help*.

Alternatively, if you have the license key in a ASCII text file, you can run the following command line options to install the same:

1 Enter the following command:

<bin dir>\ovpm license

The license command prompt appears

2 Run the following command:

License Command> install

- 3 A message asking you to enter the input file name appears.
- 4 Enter the file name of the text file with the complete path.

You will receive a confirmation message once the license is installed.

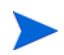

Following are the other options available from the **Autopass: License Management** user interface. For more information, see the *HP Autopass Online Help*.:

- Report License Key Use this option to view the list of product licenses installed.
- Backup License Key Use this option to backup license key in a file.
- Remove License Key Use this option to remove installed license.
- Recover License Key Use this option to add licenses which you removed using the 'Remove License Key' option.

# Performance Manager in Localized Languages

Performance Manager is internationalized so that it can adapt some features such as date, time and number formats to match the language used on the client's locale. Generally, the user interface and documentation will remain in English, but you can modify the date, time, and the number format settings by changing the system locale.

If Performance Manager is localized to a specific language, you can use the language it is localized to as well as English. In localization, the user interface elements, web pages, log files, online help and user documentation are translated to a specific language. The Performance Manager 8.20 version is available in English, Japanese, Korean and Simplified Chinese languages.

If the language settings on the Performance Manager server are different from those on the client, the user interface elements, web pages and help will be displayed based on the language settings of the client's desktop. Name of the favorites graph family will always appear based on the locale of Performance Manger server. If the Performance Manager is not localized to the locale of the client, by default all the items appear in English. Custom defined graphs appear in the language they were created.

For example, if the client locale is set to Japanese and Performance Manager server's locale is set to English, out-of-the-box graphs will appear in the Japanese localized settings. Whereas, the favorites graph names will appear in English.

You need to configure the language and locale settings of your system as required before starting Performance Manager. After changing these settings, start Performance Manager.

## Time Zones

If the time zone settings on the Performance Manager server are different from those on the agent, the settings on the Performance Manager are used. If the Performance Manager server, agent and client are in three different time zones, the time zone settings on the Performance Manager server are used while drawing or previewing a graph.

# Configuring Performance Manager for Security

You can configure Performance Manager for security in the following ways:

- Restrict Physical access to the Performance Manager server You need physical access or logon to perform activities such as uploading systems through command line interface and installing Performance Manager license key. You can configure Performance Manager for additional system logon security. For example, reconfiguring Performance Manager on a UNIX server requires you to log on to the system with root or super user credentials.
- Restrict network access to the Performance Manager server You can restrict network access to the Performance Manager server by using segregated networks or firewalls.
- Configuring customers and users You can restrict access to data by configuring customers and users.
- Changing Web Server Port Settings You can change the default port settings for security. For more information, see Changing Web Server Port Settings on page 36.
- Using secure communications You can configure Performance Manager to use Secure Sockets (https) communication with the clients. For more information, see Using Secure Sockets Layer (SSL or HTTPS) below.

# Using Secure Sockets Layer (SSL or HTTPS)

The **HTTP** and **HTTPS** protocols are by default enabled for Performance Manager. The default port numbers for **HTTP** and **HTTPS** are 8081 and 8444 respectively. You can choose to use either of the protocols. However, to ensure security for administration-related tasks, you must access Performance Manager in the secure communications mode. To access Performance Manager in secure mode, use the following URL:

#### https://<systemname>:8444/OVPM

To access Performance Manager in the non-secure mode, use the following URL:

#### http://<systemname>:8081/OVPM

You can also change the default port settings for both **HTTP** and **HTTPS** communications. For more information, see Changing Web Server Port Settings on page 36.

## **Disabling Secure Communications**

To disable secure communications, follow these steps:

- 1 Stop Performance Manager if it is running.
- 2 Run the following command at the command prompt:

cd <bin\_dir>

ovconfchg -ns NONOV.TomcatB -set EnableHttps False

3 Restart Performance Manager.

## Using SSL or HTTPS with the Tomcat Application Server

To use **SSL** or **HTTPS** protocols with the Tomcat application server, you need to obtain a server certificate for Tomcat, after installing Performance Manager. The certificate obtained after Performance Manager installation can be replaced in the following scenarios:

- When connecting to Performance Manager using **HTTPS** protocol, the certificate is compared against the name of the system to ensure that the names match. If the names are not similar, most browsers alert the users so that they can decide to either continue or cancel the connection. If the name used by **HTTPS** users is different from the name used by the Performance Manager installation, you need to obtain a different certificate.
- You may need to obtain a new certificate, when you want to fill the fields in the certificate that are left blank during the Performance Manager installation. The certificate contains many fields to provide information such as issuer of the certificate and also warrants that what it enables is safe. The Performance Manager installation certificate leaves most of these fields blank.
- When you want to change the default certificate password to avoid unauthorized changes, you need to replace the existing certificate.

To replace the tomcat SSL certificate, follow these steps:

1 Delete the existing certificate. To delete the existing certificate, you need to run the Java SDK program called Keytool. Run the following commands at the command prompt.

```
keytool -delete -alias ovtomcatb -keystore /var/opt/OV/certificates/
tomcat/b/tomcat.keystore
```

The default password for deleting an existing certificate and creating a new certificate is *changeit*.

- 2 Restart the Performance Manager server.
- 3 Create a new certificate. To create a new certificate, run Keytool by entering the following commands at the command prompt:

```
keytool -genkey -alias ovtomcatb -keyalg RSA -keystore /var/opt/OV/
certificates/tomcat/b/tomcat.keystore
```

4 Restart the Performance Manager server.

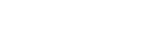

# Changing Web Server Port Settings

The default **HTTP** port number to access Performance Manager interface is 8081 and the default port number for secure connection is 8444. All client systems are authorized to connect to Performance Manager server.

To change the default port number for the Performance Manager server:

Check for the availability of the port number you want to use, by running the following commands at the command prompt:

On Windows systems:

```
cd <bin_dir>
```

cscript OvTomcatBCtl.vbs -checkport <portnumber>

On UNIX systems:

cd <bin\_dir>

ovtomcatbctl -checkport <portnumber>

A message indicating if the port is available or in use appears. For example if you are checking for the availability of the port number 8081, the message, "Port Number 8081 is not in use" appears, if the port number is available. If the Port Number 8081 is not available, a message indicating that the port number is used by another program or service appears.

2 Stop Performance Manager by running the following command at the command prompt:

ovpm stop

3 To change http or https port numbers for Performance Manager server, run the following command at the command prompt:

cd <bin\_dir>

ovconfchg -ns NONOV.TomcatB -Set HTTPPort cport number>

ovconfchg -ns NONOV.TomcatB -Set HTTPSPort port number>

4 Start the Performance Manager server.

# Configuring Session Timeout Interval

You can set the expiration time or timeout interval for a user session. If a user session is inactive for the interval you specified, the session expires and the system logs out the user. The default timeout interval for all user sessions is set to one hour.

To modify the default timeout interval:

- 1 Open the OVPMconfig.ini file available in <PM data dir>/conf/perf directory.
- 2 Specify an interval for the **SESSION\_TIMEOUT** parameter in minutes. For example, 30, to set it for 30 minutes.
- 3 Save the file.
4 Restart Performance Manager.

If the user has the **Automatically Refresh** option enabled for an active graph, the session will not expire, although the user does not perform any activity for the specified time interval.

# Configuring Auto Refresh Interval

Performance Manager administrators can configure the interval at which Performance Manager can refresh the drawn graphs automatically so that the graph is updated with the latest data. The default interval to automatically refresh a graph is 300 seconds. This can be configured in the OVPMconfig.ini file available in the <PM\_data\_dir>/conf/perf directory.

To specify a different value for auto refresh interval, follow these steps:

- 1 Open the OVPMconfig.ini file available in the <PM data dir>/conf/perf directory.
- 2 Specify a value for the GRAPH\_AUTOREFRESH\_RATE parameter. The value you enter here should be in seconds. For example, if you specify the interval as 30 seconds and if you have the Automatically Refresh check box selected on the Performance Manager user interface, Performance Manager automatically refreshes the data displayed on a drawn graph at every 30 seconds.
- 3 Save the file.
- 4 Restart Performance Manager.

On selecting the **Automatically Refresh** check box available on the Performance Manager user interface, the graph is redrawn to display the latest and updated performance data. To view this check box, navigate to the last set of records on a graph.

# Configuring Java Virtual Machine Memory

To avoid out of memory exceptions caused due to insufficient memory in the Java Virtual Machine (JVM), you can configure Performance Manager to stop accepting requests by using the JVM\_MIN\_MEMORY parameter. On setting this parameter to a specific value, Performance Manager will not accept requests, if the available memory is less than the value you specified and the error message, "This request cannot be processed, because the Performance Manager server has run out of memory" appears. If the request is for XML graphs, Performance Manager displays an XML file with the "Out of Memory Error" message. As this parameter is not set by default, you need to specify it in the OVPMconfig.ini file.

To specify JVM MIN MEMORY, follow these steps:

- 1 Open the OVPMconfig.ini file available in the <PM\_data\_dir>/conf/perf directory.
- 2 Enter the JVM\_MIN\_MEMORY parameter and specify a value, for example 5. The value you enter here are in MBs(MegaBytes). For example, if you define the memory value as 5 MB and the Java heap size is less than 5 MB, Performance Manager will not accept requests, until the available memory for the Java heap size is greater than the value specified for the JVM\_MIN\_MEMORY parameter.
- 3 Save the file.

4 Restart the Performance Manager server.

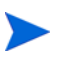

The default value for maximum JVM heap size is 512 MB. If you anticipate a higher load, set the heap size to a higher value.

# 5 Integrating with Other HP Software Products

Performance Manager does not collect system performance data by itself, but displays data collected by other data sources in graphical or tabular formats. To enable Performance Manager to present data collected by various sources, you must configure Performance Manager to locate the data sources. For a list of all the products which integrate with HP Performance Manager, see *Release Notes*.

Performance Manager can capture and display data from the following data sources and databases:

#### HP Performance Agent

Performance Agent provides information about the performance of a system. It efficiently logs information about the health of a system and can also provide the information required to monitor the activities of a system during a specific time interval, at various levels of granularity.

Performance Agent collects in-depth performance data for a system and logs it at a configurable data interval for further analysis. Performance Agent also analyzes the collected data and sends notifications to other tools such as HP Operations Manager for immediate attention.

#### HP Operations Agent, EPC

HP Operations Manager deploys the HP Operations agent to the systems it monitors. HP Operations agent includes Embedded Performance Component (EPC) that can log information about the general health and performance of a system. Products such as Performance Manager can retrieve and display data logged in EPC. The data logged here is also evaluated to identify bottlenecks or conditions requiring operator's attention and brought to the attention of the Operations Manager console.

#### **HP** Reporter

Reporter contains a database that consolidates data from a various performance products including Performance Agent and Operations agent. Reporter discovers systems that have agents configured and groups them according to the rules set by the Reporter administrator. If Performance Manager is configured for integration with Reporter, these systems and groups are imported to Performance Manager. For more information, see Integrating with HP Reporter on page 45..

Performance Manager supports integration with only one system running Reporter. However, it supports access to a large number of systems that are running PA or Operations agent. The names of these systems can be obtained from Reporter or entered locally by using the Admin menu options available on the Performance Manager interface or loaded from a file. For more information, see Managing Nodes and Node Groups.

# Collecting Data from Performance Agent, EPC, Reporter and SPIs

Embedded Performance Component logs data on the system being monitored by Operations Manager. The various Smart Plug-Ins (SPIs) monitor applications such as Databases, and Mail Servers. The SPI instrumentation is deployed on all the systems to capture the application data. These SPIs use either EPC or Performance Agent to log and manage their data.

Reporter provides a data warehouse to centrally store the summary of data collected by EPC and Performance Agent. Reporter discovers the agents installed on various systems in the network, gathers and summarizes data on a nightly basis, and saves it in its central database. It then generates reports that group and rank the systems' data in a variety of ways. Reporter generates new reports each night that provide a management-level overview of the performance of the systems in the enterprise.

When displaying data from Reporter, Performance Manager fetches data from the Reporter central database. This data can be retrieved for a single system or for multiple systems at once. The granularity of the data is determined based on the summarization done by Reporter while gathering data. Because data is not obtained directly from the Reporter-discovered systems, Reporter data source displays only the data that is gathered and stored in its database. This is typically data until the previous midnight. For this reason, the Reporter data is not considered real-time. However, displaying data from the Reporter database can ensure that the production systems are not being asked to retrieve performance data during their peak usage periods. For more information on Configuring Performance Manager for integration with Reporter, see Integrating with HP Reporter on page 45.

While drawing a graph to display data collected by the data source, for example Performance Agent, Performance Manager connects to the system on which Performance Agent is running and retrieves data directly from the Performance Agent log files. This data is near real-time and can be only a few minutes old. However, Performance Manager does not store the data retrieved from the data sources and discards it after the graph is drawn. When you try drawing the same graph, Performance Manager again connects to the system and fetches data from the data sources.

## **Communication Protocols**

You can design or draw graphs using the data logged in EPC or Performance Agent or both when these collectors are active on the same system. To connect to the systems where agents are running, Performance Manager uses the name or the IP address of the desired system. Performance Manager uses HTTP(s) as the communication protocol for Performance Agent and EPC.

While designing or drawing a graph, Performance Manager connects to the data sources PA or EPC through HTTP(s).

When the user clicks the System Information icon on the Performance Manager user interface and tries to fetch information about a particular node, Performance Manager tries to connect to the system running agent through HTTP protocol. If you have Reporter configured on your system, it also checks if the node is available in the Reporter database. When Performance Manager retrieves information about the node, it displays a report on the node. The typical contents of this report are as follows:

- Data sources running on the node.
- Data communication protocols used by Performance Manager to connect to the systems.

- The communication protocol through which the data source running on that system was found.
- The number of disks and CPUs available on the system.
- The version of the Operating System installed on the system.
- The list of key metrics and available metric classes.

# Configuring Secure Communication with Operations Agent and Performance Agent

Using secure communications prevents unauthorized access to data that you transfer across the network and restricts access to the agents to specifically enabled installations of Performance Manager. However, secure communication is slower than regular communications due to the effort to encrypt and decrypt the data.

## Secure communications with Operations Agent

HP Operations agent version 8.00 and later provides you with the option to configure secure communications with Performance Manager. To configure secure communications with the Operations agent, follow these steps:

- 1 Follow the instructions for installation and configuration of secure data communication for Operations Manager.
- 2 On the system, where you want secure communications to be used, change the configuration to set **SSL\_SECURITY** to **ALL**.
- 3 Log on to the system and run the following command:

cd <bin dir>

ovconfchg -namespace coda -set SSL SECURITY ALL

Performance Manager will use regular communications (**HTTP**) to any agent that is not configured for secure communications, or does not support it.

## Secure Communication with Performance Agent

If you have already configured **HTTPS** communication in the Operations Manager 8.00 environment, make the following changes to configure secure communication between Performance Agent and Performance Manager.

On the Performance Agent system, set SSL\_SECURITY to REMOTE for coda. Run the following commands:

ovconfchg -ns coda -set SSL\_SECURITY REMOTE

Performance Manager will now automatically use secure communications (**HTTPS**) to any agent, which has secure communication configured.

## **Installing Certificates**

For Performance Manager to communicate to nodes in the managed environment using the Secure Socket Layer (SSL) protocol, you need to install the root certificates issued by a trusted authority.

The steps to install these certificates vary with the environment in which Performance Manager is installed. The following sections describe the steps to configure secure communication with agents for each scenario.

## Performance Manager in a Standalone Setup

Installing Certificates on a system that has only Performance Manager installed

To install certificates on a system that has only Performance Manager installed and not any of the agents (Operation agent or Performance Agent), follow these steps:

1 Set the certificate server on the Performance Manager system by running the following command at the command prompt:

ovconfchg -ns sec.cm.client -set CERTIFICATE SERVER <server name>

In this instance, **<server\_name>** refers to the name of the management server that issues the certificate.

2 Send a certificate request to the management server by running the following command:

```
ovcert -certreq
```

3 Log on to the management server and run the following command to check the pending requests:

```
ovcm -listpending -l
```

The list of the pending requests will be displayed in the following format:

```
RequestID: 654ed592-e23c-7528-1d96-daf5d58f48e9
Context:
CN: fb4e0a42-cc82-7528-1db0-b70ce0890a80
Nodename: MySystem
IPAddress: 15.154.79.66
PeerAddress: 15.154.79.66
Platform: Windows 5.2, CPU: IA32
InstallType: Manual
TimeReceived: 4/6/2007 10:43:44 PM India Standard Time
```

4 Note the Request ID and run the following command to grant the certificate request:

```
ovcm -grant <RequestID>
```

In this instance, <RequestID> refers to the ID displayed in the list of pending requests after running the ovcm -listpending -l command; for example, 654ed592-e23c-7528-ld96-daf5d58f48e9

The certificate will be deployed to the Performance Manager server.

5 Log on to the Performance Manager server and export the certificate to the "server" resource group. To export the certificate, follow these steps:

- To export the certificate to a file, run the following command:
   ovcert -exportcert -file <file> -pass <passphrase>
   For example, ovcert -exportcert -file C:\temp\cert -pass 123
- **b** To export the trusted certificate to a file, run the following command:

```
ovcert -exporttrusted -file <file1>
```

For example, ovcert -exporttrusted -file C:\temp\cert1

6 Import the certificate to the "server" resource group by running the following command:

ovcert -importcert -file <file> -ovrg server -pass <passphrase>

For example, ovcert -importcert -file c:\temp\cert -ovrg server -pass 123

To import these certificates, use the same password, which you used while exporting these certificate.

7 Import the trusted certificates to the "server" resource group by running the following command:

ovcert -importtrusted -file <file1> -ovrg server

```
For example, ovcert -importtrusted -file C:\temp\cert1 -ovrg server
```

Installing certificates on a system that has Operations agent and Performance Manager installed

To install certificates on a system that has Operations agent (HTTPS agent with the certificate) installed before Performance Manager, follow these steps:

- 1 Log on to the Performance Manager server.
- 2 Export the certificate to the resource group 'server':
  - a To export the certificate to a file, run the following command at the command prompt:

ovcert -exportcert -file <file> -pass <passphrase>

For example, ovcert -exportcert -file C:\temp\cert -pass 123

b To export the trusted certificate to a file, run the following command at the command prompt:

ovcert -exporttrusted -file <file1>

For example, ovcert -exporttrusted -file C:\temp\trusted

3 Import the certificates to the resource group - server:

```
ovcert -importcert -file <file> -ovrg server -pass <passphrase>
For example, ovcert -importcert -file c:\temp\cert -ovrg server -pass
123
```

4 Import the trusted certificates to the "server" resource group:

ovcert -importtrusted -file <file1> -ovrg server
For example, ovcert -importtrusted -file C:\temp\trusted -ovrg
server

To import these certificates, use the same password, which you used while exporting these certificates.

Installing certificates on a system, which is upgraded to Performance Manager 8.00 from OVPM 5.00 or 6.00

If you have upgraded from OVPM 5.00 or 6.00 to Performance Manager 8.00 and you have the HTTPS agent already installed with certificate, follow the steps described in the Installing certificates on a system that has Operations agent and Performance Manager installed section.

#### Installing certificates on a system that has Operations Manager installed

If Performance Manager is installed on a system that has Operations Manager for Windows or Operations Manager for UNIX installed, Performance Manager will automatically be able to communicate with the agents managed by that management server through HTTPS.

### Performance Manager on a Cluster Setup

Installing certificates on a cluster setup that does not have Operations Manager installed

If Performance Manager is installed on a cluster setup that does not have Operations Manager for Windows or Operations Manager for UNIX installed, follow these steps:

- 1 Log on to the Performance Manager system.
- 2 Run the following command at the command prompt to generate the core ID:

```
ovcoreid -create -force -ovrg server
```

3 Get the core ID for the "server" resource group:

ovcoreid -show -ovrg server

4 Log on to the Management server and run the following command to issue the certificate:

ovcm -issue -name <nodename> -file <file> -coreid <coreid> -pass
<passpharse>

In this instance, **<nodename>** refers to the name of system that has Performance Manager installed.

**coreid** refers to the output of '**ovcoreid** -**show** -**ovrg server**' command in the PM system.

For example, ovcm -issue -name MySystem -file C:\temp\cert -coreid fb4e0a42-cc82-7528-1db0-b70ce0890a80 -pass 123

5 Export the trusted certificate by running the following command:

```
ovcert -exporttrusted -file <file1>
```

For example, ovcert -exporttrusted -file C:\temp\trusted

- 6 Transfer *<file>* and *<file1>* from the Management Server to the system running Performance Manager.
- 7 In the Performance Manager system, run the following commands to import the certificates to the "server" resource group:

```
ovcert -importcert -file <file> -ovrg server -pass <passphrase>
For example, ovcert -importcert -file c:\temp\cert -ovrg server -pass
123
```

```
ovcert -importtrusted -file <file1> -ovrg server
```

For example, ovcert -importtrusted -file C:\temp\trusted -ovrg server

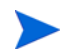

To import these certificates, use the same password, which you used while exporting these certificates.

Installing certificates on a cluster setup that has Operations Manager installed

If Performance Manager is installed on a cluster setup that has Operations Manager for Windows or Operations Manager for UNIX installed, Performance Manager will automatically be able to communicate with the agents managed by that management server through HTTPS.

Installing certificates on a cluster setup after upgrading from OVPM 5.00 or 6.00 to Performance Manager 8.00

If you have upgraded from OVPM 5.00 or 6.00 to Performance Manager 8.00 on a cluster setup that does not have Operations agent, Operations Manager for Windows or Operations Manager for UNIX installed, follow the steps described in Installing certificates on a cluster setup that does not have Operations Manager installed on page 44 to install certificates.

If you have upgraded from OVPM 5.00 or 6.00 to Performance Manager 8.00 on a cluster setup that has Operations Manager for Windows or Operations Manager for UNIX installed, Performance Manager will automatically be able to communicate with the agents managed by that management server through the HTTPS protocol.

# Integrating with HP Reporter

Reporter discovers systems on which Performance Agent and EPC are installed. It also groups these systems based on operating systems. However, the Reporter administrators can alter this and add groupings of their own. The systems and groups defined in Reporter are automatically available in Performance Manager if the integration is successful.

To integrate with Reporter, Performance Manager must be able to connect to the Reporter database, which is used by Reporter. To access its database from Performance Manager, the Reporter database must be either Oracle or SQL Server.

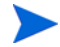

For Performance Manager and Reporter integration to be successful, make sure that Reporter is installed in the Mixed Authentication mode. If reporter is installed in Windows Authentication mode you need to set the registry key to mixed mode. Also you need to create a user profile "openview" with password "openview". For instructions to create the user, see Reporter documentation.

If Reporter is installed in the Windows Authentication mode with SQL 2005 as its database, set the registry key to mixed mode as described in the following steps:

- 1 Visit http://www.microsoft.com.
- 2 Search for How to change the default login authentication mode to SQL while installing SQL Server 2000 Desktop Engine by using Windows Installer.
- 3 Follow the steps to set the registry key to mixed-mode as described in the above-mentioned article.

The **PORT** entry in the OVPMConfig.ini file refers to the default port number, which is used by Performance Manager while connecting to Reporter.

To change the entry to a dynamic port number, follow these steps:

- 1 Click Start -> Programs-> Microsoft SQLServer 2005-> Configuration Tools-> SQL Server Configuration Manager. The SQL Server Configuration Manager screen appears.
- 2 On the left pane, expand SQL Server 2005 Network Configuration and click **Protocols for** <**Instance Name>**. For information on finding the instance name, see the *HP Reporter Installation and Special Configuration Guide*.
- 3 On the right pane, right-click on **TCP/IP** and select the **Enable** option from the context menu.
- 4 Restart <Instance Name>.
- 5 On the right pane of the SQL Server Configuration Manager screen, right-click on **TCP/IP** and select **Properties** from the context menu. The **TCP/IP Properties** screen appears.
- 6 Click the IP Addresses tab. The TCP Dynamic Port number will be displayed under IPALL. Specify this port number in the OVPMConfig.ini file for PORT under REPORTER section.
- 7 Save the file.
- 8 Restart Performance Manager.

When Performance Manager is installed on the same Windows system as Reporter, it is automatically configured for integration. If Reporter is installed after Performance Manager or is installed on a different system, you need to modify the OVPMconfig.ini to locate the Reporter database.

To modify the OVPMconfig.ini to locate Reporter database, follow these steps:

- 1 Open the OVPMconfig.ini file available in the <PM data dir>/conf/perf directory.
- 2 Update the information under the [REPORTER] section by removing the comment marks ";", from the example lines and replacing the remaining information with the values that match your installation.

#### For example,

```
If Reporter product is installed:
  [REPORTER]
  SYSTEM = mysys
  DSN = reporter
  TYPE = sqlserver
  USER = openview
  PASSWORD = openview
  PORT = 1521
  MINCONN = 5
  MAXCONN = 10
  CONNEXPIRE = 60
  SLEEPTIME = 2000
  MAXRETRY = 30
```

In this instance:,

| SYSTEM     | Refers to the name of the system that contains the database.                                                                                                    |  |  |
|------------|----------------------------------------------------------------------------------------------------|--|--|
| DSN        | Refers to the name of the data source, that is, Reporter.                                                                                                    |  |  |
| TYPE       | Refers to the type of database, for example, SQL server or Oracle.                                                                                                    |  |  |
| USER       | Refers to the user name that should be used to access the database.                                                                                                    |  |  |
| PASSWORD   | Refers to the Password of the User.                                                                                                    |  |  |
| PORT       | Refers to the Port number where the database server listens. On<br>systems that host an Oracle database, this is generally 1521. If<br>Reporter is on SQL Server database, you need to find the TCP<br>Dynamic Port number and change the value for <b>PORT</b> .        |  |  |
|            | For information on configuring port settings for SQL 2000 and SQL 2005:                                                                                                    |  |  |
|            | 1 Visit http://support.microsoft.com                                                                                                    |  |  |
|            | 2 Search for information on how to connect to a named instance of SQL server 2005 or 2000, and how to configure an instance of SQL server to use either a static or dynamic port.                                                                                        |  |  |
|            | 3 Follow the instructions provided in the search results.                                                                                                    |  |  |
| MINCONN    | Refers to the minimum number of database connections to maintain.                                                                                                    |  |  |
| MAXCONN    | Refers to the maximum number of database connections to maintain.                                                                                                    |  |  |
| CONNEXPIRE | Refers to the number of seconds before a connection expires or the maximum number of seconds a connection can be checked out before it is automatically closed and recycled. A value of 0 means a connection can be checked out indefinitely. The default is 60 seconds. |  |  |
| SLEEPTIME  | Refers to the number of milliseconds to sleep between retries when a thread is unable to get a free connection. The default value is 2000 milliseconds.                                                                                                    |  |  |
| MAXRETRY   | Refers to the maximum number of times a thread should try to get a free database connection before it stops. The default value for <b>MAXRETRY</b> is 30.                                                                                                    |  |  |

3 Restart Performance Manager.

# **Proxied Log Files**

When the agent log file is transferred to another system and then mounted under that system's agent, it is referred as "proxied" by the second system. A proxied log file is automatically detected and configured by HP Reporter, while discovering the system running the hosts the log file.

To add a proxied log file manually, on the Performance Agent system, add the system as [system-name]DATASOURCE\_NAME.

In this instance, DATASOURCE\_NAME refers to the name of the data source as specified in ovcodautil -obj output or the entry in perflbd.rc file.

In this instance:

- **system-name** refers to the name of the system that hosts the log file.
- **datasource** is the name of the data source in the perflbd.rc file.

For example, if the host name of the system is system.xyz.com and the data source in the perflbd.rc is abc, the syntax for adding this proxied log file is as follows:

### [system.xyz.com]abc

After adding a proxied log file successfully, check if the log file is available by clicking the "System Information" icon and viewing information about the host system.

# 6 Managing Nodes and Node Groups

The **Admin** menu in the Performance Manager user interface provides you with options to add node group and nodes, attach node groups to or detach node groups from a customer, and delete nodes or node groups. You can have node groups at multi-levels. For information on configuring nodes, see the *Performance Manager Online Help* and *HP Performance Manager Tutorials*. The links to the Help pages and Tutorials are available on the Help menu of the Performance Manager user interface.

When Performance Manager user interface displays a list of Groups and sub-groups, the nodes directly attached to the top level group will always appear at the top of the tree, followed by the sub-groups attached to the group.

# Configuring for Importing Nodelist from HP Operations Manager

To import node groups from Operations Manager for Windows 8.20 and later to Performance Manager, both Operations Manager for Windows and Performance Manager should be installed on the same system. If you have Operations Manager for Windows installed on your system, the node group importing is configured automatically during Performance Manager installation. In other words, the **IMPORT\_OVOW\_NODELIST** parameter in the OVPMconfig.ini file will automatically be set to **TRUE**. If Operations Manager for Windows is not installed on the same system, **IMPORT\_OVOW\_NODELIST** by default will be set to **FALSE**.

To import nodelist from Operations Manager for Windows, follow these steps:

- 1 Open the OVPMconfig.ini file. This configuration file is available in the <PM data dir>/conf/perf directory.
- 2 Under the [OVOW] section, make sure IMPORT OVOW NODELIST is set to TRUE.
- 3 Save the file.

The **IMPORT\_OVOW\_NODELIST** parameter, when set to **False** disables importing of nodelist from Operations Manager. If you do not have Operations Manager for Windows installed on the same system, make sure **IMPORT OVOW NODELIST** is set to **FALSE**.

When you have Operations Manager for Windows and Performance Manager installed on the same machine, you can enable importing of nodelist from Operations Manager and stop Performance Manager from using its own nodelist, by modifying the IMPORT\_OVPM\_NODELIST parameter in the OVPMconfig.ini file. For example. if you set IMPORT\_OVOW\_NODELIST to TRUE and IMPORT\_OVPM\_NODELIST to FALSE, importing of nodelist from Operations Manager for Windows will be enabled and Performance Manager cannot use its nodelist. In such a case, the Manage Nodes option on the Admin menu of the Performance Manager interface will not be available.

When you install Performance Manager on a system that already has Operations Manager for Windows installed, the **IMPORT\_OVPM\_NODELIST** parameter in the OVPMconfig.ini file will automatically be set to False.

Performance Manager users can reload the node groups from Operations Manager and Reporter at runtime by using the **Reload from HPOM** and **Reload from Reporter** options, respectively. These options are available on the **Nodes** menu of Performance Manager user interface.

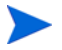

Only nodes from HP Performance Manager, HP Reporter, or HP Operations Manager can be managed.

# Uploading Nodes and Node Groups in Batch

You can upload nodes and create multi-level node groups in a batch. To upload nodes in batch to Performance Manager, you need to specify the nodes and node groups in the pmsystems.txt file. Before editing the pmsystems.txt file, consider the following information:

- Blank lines and lines beginning with the number sign (#) in the file are considered comments.
- **GROUP**: specifies a group name. Nodes added under **GROUP** are grouped under the name you specify. The **GROUP** entry should always end with **END\_GROUP** parameter. A succeeding **GROUP**: line starts a new group.
- For multi-level node groups, you have to specify the path in the following format. To indicate multi-levels you must use the symbol "/":

Node\_group/node\_sub-group...

Where "Node\_group" will be the top level group and node\_sub-group will be a second level group under it.

- Performance Manager considers the lines that are not commented or that do not have the number sign(#) as system names. A system name should be valid for network addressing. Make sure you have entered a valid system name. It is recommended to use names of the nodes, as IP addresses can confuse users, when they want to select a node to draw or design a graph.
- To indicate a log file that is being proxied by another node on which Performance Agent is running, make sure the name of the original system precedes the name of the hosting system. The syntax [hostname]actualsystem indicates that actual system log files are mounted under Performance Agent on the hostname system. For more information on proxied log files, see Proxied Log Files.
- You can add a system to more than one group by listing the system after each of the desired group specifications.

To upload nodes in batch, follow these steps:

- 1 Copy the sample pmsystems.txt file available in the <install\_dir>/newconfig/ OVPM. to the <PM\_data\_dir>/conf/perf directory.
- 2 Open the pmsystems.txt file placed in the <PM\_data\_dir>/conf/perf and edit the file to add nodes groups and names as shown in the following example:

Example 1:

```
GROUP: MyGroup1
```

node1.xyz.com

node2.xyz.com

In this example, a node group "My group1" will be created with the nodes listed in the file.

Example 2:

END\_GROUP

GROUP: MyGroup1/Sub-Group1

node4.xyz.com

node5.xyz.com

END\_GROUP

In this example, two levels of node groups will be created, a node group called "sub-group1" under the node group "MyGroup1". All the nodes listed in the file will be attached to the sub-group "Sub-Group1" which belongs to Mygroup1.

Example 3:

GROUP: MyGroup1/Sub-Group1/Sub-Group2

node1.xyz.com

node7.xyz.com

END\_GROUP

In this example, three levels of node groups will be created, a node group called "sub-group2" under the node group "Sub-Group1" under the top level group "Mygroup1". All the nodes listed in the file will be attached to the sub-group "Sub-Group2".

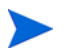

While adding a group or node group, make sure you place nodes within the **GROUP**: and **END\_GROUP** tags.

- 3 Save the file and place it in the <PM\_data\_dir>/conf/perf directory.
- 4 Stop Performance Manager if it is running.
- 5 To upload the systems specified in the pmsystems.txt file:
  - a Run the ovpm uploadsystems command.
  - b Start Performance Manager.

When the upload is successful, the pmsystems.txt file is renamed to pmsystems\_bkp.txt. In case of exceptions while uploading, the old OVPMSystems.xml will be replaced. If the OVPMSystems.xml file is corrupted during any other operation, Performance Manager will automatically replace it with the default OVPMSystems.xml file.

6 Start Performance Manager server by running the ovpm start command.

## Adding Nodes Temporarily

You can add a node from the **Node Selection** screen on the **Home page** and **Design Wizard** temporarily using the **Add Node** option. The nodes added on these screens will not appear when you refresh the web page. The temporarily does not belong to any node group.

It is now possible to enable or disable the Add Node option by configuring the DISABLE\_TEMP\_NODE\_ADDITION parameter. By default, this parameter will not be present in the OVPMconfig.ini file and the Add Node option will be enabled and available to all users. For more information, see Appendix A, OVPMConfig.ini Parameters.

However, the users with administrator privileges can add a node to a node group on the Performance Manager server permanently by using the **Manage Nodes** option available on the Admin menu. For more information refer to the *HP Performance Manager Tutorials* or *Online Help*.

# 7 Managing Flat Files

Performance Manager supports the usage of flat files as data sources. A flat file is essentially an ASCII text file with one record per line. Every field in the line is separated by a tab, or a comma. A header line at the top of the file defines the contents of the file including the date, time and metric names.

The flat file format supports multiple metrics in one file. Only one class will be seen in Performance Manager for every file data source. The class name for flat file is "FILEDATA". Multiple Instances can be supported by simply including a field that can be used to differentiate each instance.

#### File Names and Locations

Flat file names supported by Performance Manager must not include any embedded spaces and terminate with the file extension.bus. Example: MyOwnData.bus.

Flat files must be saved on the Performance Manager server. Flat file can be uploaded by the Performance Manager administrator and cannot be uploaded or managed from the user interface. While designing or drawing graphs using flat file as data source, by default, Performance Manager will look for flat files in the following directories based on the logon name:

| <pm_data_dir>/conf/perf</pm_data_dir>                                           | Flat file available in this location will be<br>available to customer with blank user<br>credentials and all users attached to this<br>customer |
|---------------------------------------------------------------------------------|----------------------------------------------------------------------------------------------------|
| <pm_data_dir>/conf/perf/<br/>VPI_CUST_&lt;<i>customername</i>&gt;</pm_data_dir> | Flat files available in this location will be<br>available to the specific customer and all users<br>attached to that customer                  |

For example: If "user1", "user2" and "user3" are attached to "customer1", then all the flat files available in the location <PM\_data\_dir>/conf/perf/VPI\_CUST\_customer1 and can be accessed by "customer1" and all users attached to "customer1".

#### Sample Flat Files

When you install HP Performance Manager, by default the following sample flat files will be available in the location <Install dir>\newconfig\OVPM

- HPCASE.bus.bkp
- CaseBus1.bus.bkp

To use these sample files, you must remove the '.bkp' from the file names and copy the same to the appropriate location based on your credentials.

## Flat File Format

The format of a flat file supported by Performance Manager must contain the following:

- Header Line The first line in the file is a header line. This line identifies the fields in the data lines
- Data lines The data consists of one or more numerical and textual fields. Each line in the file represents one data sample, except for the first line which is a header line.

Any blank spaces at the beginning or end of a field are ignored. Blank lines and lines starting with a pound sign **#** are ignored.

### Header Line

The first line in the file is a header line. The header line identifies the fields in the file. Each field in the header line contains the date and time specifiers and a metric name. These fields are separated by a delimiter character (tab or comma).

A metric name enclosed in double quotes indicates that this field contains textual data. A metric name which is not enclosed in quotes indicates the field is numeric. Metric names should not contain any delimiter characters (space, tab or comma).

The first field in a flat file must be the date and time field. The date and time specifier in the header line consists of the characters "Y", "M", "D". The order of the date field indicates the format. Example: (YMD = Year, Month, Day) or (MDY = Month, Day, Year).

The time specifier consists of the string "TIME" and optionally an AM/PM indicator. If time is in 24 hour format then "TIME" is all you need. If the time is in 12 hour format then enter the indicator that will be found in the time strings to indicate "PM" (For example: TIMEPM). Note that TIME is not a separate column but is considered a part of the DATE/TIME column.

## Data lines

- Each field is separated from the other fields by a delimiter character (tab or comma).
- Textual fields that contain delimiters must be enclosed in double quotes.
- If there are no special characters in the field then the double quotes are optional.
- Numerical data can be an integer or a floating point. Performance Manager will convert the data to floating point for analysis.
- The first field in each line must be the date and optionally the time of the sample. Dates can be specified in any order of Year, Month and Day separated by non-numeric, non-delimiter characters (as specified in the header line).
- Time format is Hour then Minute, separated by a non-numeric, non-delimiter character. If time is in a 12 hour format, then you need to specify AM or PM as appropriate.
- If the number of data lines exceed 10,000, you might experience slow response while drawing a graph.

# 8 Configuring Customers and Users

The Admin menu available on the Performance Manager interface provides you with options to configure customers and users. You can create customers and users to:

- Restrict unauthorized access to performance data.
- Save graphs created by the users in the folders specific to their logons. You can protect the data of each customer by password and thus, prevent unauthorized access.
- Define privileges to the user profiles and authorize them to perform only those tasks to which they have access. For example, you can authorize some users to draw graphs and save those on the server and restrict other users from creating or editing graphs.
- Attach node groups to customers. When you attach a node group to a customer all the node and node groups which belong to the node group will automatically be attached to the customer.

# **Configuring Customers**

You can assign each customer a logon password to prevent one customer from viewing another customer's data. However, using the blank customer ID and password, you can access all the data. You can assign password to a blank customer to prevent unauthorized access.

Using the Admin menu options available on the Performance Manager user interface, you can add or delete a customer, attach users and nodes to a customer, view and edit customer profiles. For more information on configuring customers, see the *HP Performance Manager Online Help* and the *HP Performance Manager Tutorials*.

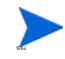

A blank customer cannot be deleted. When you delete any other customer, all users attached to the customer are deleted and any node groups attached to the customer will no longer be attached.

# **Configuring Users**

If you attach users to a customer, the users will have not have access to the graph definitions created by the customer. Any graph template created by a user or customer is unique to the user or customer and cannot be viewed by a different user or customer.

You can also protect user logons with passwords and define privileges for each user.

The profiles that authorize a user to perform the required tasks in Performance Manager are as follows:

| Normal | The users with this profile can draw any out-of-the-box graphs. They |
|--------|----------------------------------------------------------------------|
|        | can also edit, and save the new and modified graph definitions.      |

| Read Only    | The users with this profile can draw any out-of-the-box graphs, edit, create new graph definitions. However, they will not be authorized to save any new or modified graph definitions on the Performance Manager server. |
|--------------|----------------------------------------------------------------------------------------------------|
| Display Only | The users with this profile can draw any out-of-the-box graphs, but<br>will not be authorized to create their own graph definitions or to<br>modify any existing graph definition.                                        |

Using the **Admin** menu options, you can add a user to a customer, view and edit a user profile and delete a user. For more information on configuring users, see the *HP Performance Manager Online Help* and the *HP Performance Manager Tutorials*.

## Configure Associations between customers and node groups

Performance Manager supports multi-level node group. Customers can be associated with node groups. All user attached to a particular customer will inherit the node group associations.

For more information on this, see Managing Nodes and Node Groups.

Once you upgrade to Performance Manager 8.20, the associations between nodes and customers will not be carried forward. This is because in version 8.20, you can associate node groups with customers and have multi-level node groups. The Performance Manager administrator has to manually associate node groups and customers. For administering node groups and users from the Admin user interface, see *HP Performance Manager Tutorials* or the *online help*.

## Managing Customers and Users using the Command Line Interface

You can add or delete users and customer using the command line interface options.

To add a customer, run the following command:

#### ovpm addcustomer name=<name> [password=<password>]

In this instance, 'name' is the name of the customer which you want to add. The password is optional. If you do not specify a password, the password will be blank.

#### Example: ovpm addcustomer name=cust1 password=temppwd

In this example, a customer 'cust1' is added to Performance Manager with password as 'temppwd'.

To add a user, run the following command:

```
ovpm adduser name=<name> [password=<password>]
[customer=<customer_name>] [usertype=<usertype>]
```

In this instance, 'name' is the name of the user which you want to add and 'customer' is the name of the customer to which the user is added. If you do not specify the customer name, the user will be added to blank customer. If you do not specify the user type, by default the user type will be 'normal'. The password is optional. If you do not specify a password the password is left blank.

Example: ovpm adduser name=user1 password=temppwd customer=cust1
usertype=<type>

In this example, a user 'user1' is added to customer 'cust1'. The user types supported are 'Normal', 'read-only' and 'display-only'. If you do not specify a user type, by default the user type is set as 'normal'.

To delete a customer, run the following command:

#### ovpm deletecustomer name=<name>

In this instance, 'name' is the name of the customer which you want to delete. When you delete a customer, all the users belonging to that customer will also be deleted.

#### Example: ovpm deletecustomer name=cust1

In this example, the customer 'cust1' is deleted from Performance Manager.

#### To delete a user, run the following command:

#### ovpm deleteuser name=user customer=cust

In this instance, name is the name of the user which you want to delete, and 'cust' is the name of the customer to which the user belongs to.

#### Example: ovpm deleteuser name=oper1 customer=cust1

In this example, a user 'oper1' belonging to customer 'cust1' is deleted from Performance Manager.

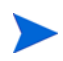

When you delete a user or customer, the folders containing the information specific to the user or customer (VPI\_USER\_\* and VPI\_CUST\_\*) are backed up in the location: <PM\_data\_dir>/conf/perf/CUST\_USER\_BKPDIR.

# Use cases for customer and user configurations

Performance Manager allows flexibility in configuring customers and users as required. Following section details a few use cases. For instructions to configure users and customers, see *HP Performance Manager Tutorials* and the *Online Help*:

Table 7

| Scenarios | Description                                                                                                    |
|-----------|----------------------------------------------------------------------------------------------------|
| Wide open | If you have only a few users using<br>Performance Manager, or if the<br>end-users do not have the need to<br>manage unique graph definitions,<br>you can use the default settings for<br>Performance Manager. In this<br>setting, there are no unique<br>customer defined graphs, all users or<br>customers get to see all the data that<br>is available and no logons are<br>required. To enable this<br>configuration, set the blank customer<br>password to blank using the<br>Performance Manager Administrator<br>interface. |

## Table 7

| Customers only | If you want to segregate data into<br>different groupings (customers) you<br>can use customers only. Users<br>belonging to one customer cannot see<br>graphs designed by a different<br>customer.<br>To enable this configuration, define<br>the customers and the data they can<br>access using Performance Manager<br>Administrator interface. Assign<br>unique customer passwords.<br>Customers must use their unique<br>logon credentials to login to PM.<br>Make sure that you set a password<br>for the blank customer in the<br>Performance Manager Administrator<br>interface. The password for the blank<br>user should not be blank. This is to<br>ensure that any customer will not<br>have access to all data using blank<br>password. |
|----------------|----------------------------------------------------------------------------------------------------|
| Users only     | If your data does not require<br>classification into different<br>groupings, but you still prefer<br>different users to have private areas<br>to save their own graphs, then define<br>users only. Use the Performance<br>Manager Administrator interface<br>and enter the names of all your users<br>under the blank customer. The users<br>must use their unique logon<br>credentials. They can view all the<br>data in Performance Manager and<br>have separate areas to save their<br>own graphs.                                                                                                    |

## Table 7

| Customers and users | You can have both customers and<br>users configured. Define users and<br>customers in the Performance<br>Manager Admin Interface and assign<br>unique passwords. You can have a set<br>of admin users defined under the<br>blank customer name who can access<br>all the data and users grouped under<br>a specific customer who can only see<br>the customer's data. |
|---------------------|----------------------------------------------------------------------------------------------------|
|                     | Use unique names for all users and<br>customers. The users and customers<br>must use their unique logon<br>credentials. For users with private<br>graph storage areas or special<br>restrictions or use the customer<br>name and customer password for a<br>graph storage area shared by other<br>users belonging to this customer.                                   |

# 9 Drawing Graphs by Passing Parameters in URL

You can invoke Performance Manager and draw graphs from any application that can recognize a URL reference.

To invoke Performance Manager from any application and draw graphs, follow these steps:

1 Use the following URL.

http://<systemname>:<port number>/OVPM?

The URL formats from Performance Manager version 4.x will no longer be supported. You need to update the URL format supported in the current version. For example, URLs pointing to http://<server\_name>/HPOV\_IOPS/cgi-bin/Analyzer.exe?<url\_parameters> should be modified to point to http://<server\_name>:<port\_number>/OVPM/
Analyzer?<url\_parameters>.

In this instance:

- <systemname> is the name of the system on which the Performance Manager server is running. While accessing Performance Manager through the Web browser, you need to replace this variable with the actual name of the system or server, or the IP address of the system so that the network name servers can resolve to the Performance Manager system. For example, system.abc.com.
- 8081 is the default HTTP port number. If you have changed the port settings, you can specify the port that is assigned to Performance Manager. If you want to know the port number to which Performance Manager is configured, run the following command at the command prompt:

#### <bin\_dir>\ovconfget

See the HTTPPORT entry in NONOV. TOMCATB section.

• **OVPM** is used to locate the server processing code. The question mark after OVPM indicates that the following URL syntax is a string of parameters to be passed to the Performance Manager server code, when it runs.

- If the blank customer is assigned a password, Performance Manager prompts you to log on by displaying the Login page when you pass parameters. To access graphs:
  - a Enter the password for blank customer and click **Login** on the Login screen or enter the following parameters in the URL.

#### CUTSTOMER=&PASSWORD=<password>

In this instance, <password> is the Password assigned to the blank customer.

- b If you have a logon, specify your user name and password for the CUSTOMER and **PASSWORD** parameters in the URL to access graphs.
- 2 Enter the **SYSTEMNAME** parameter and specify a value for it. For example, **SYSTEMNAME=SYSTEM.ABC.COM**

- 3 Enter the **GRAPHTEMPLATE** parameter and specify a value for it, for instance, **GRAPHTEMPLATE=Agents**
- 4 Enter **GRAPH** parameter and specify the graph you want to draw, for instance **GRAPH="Global History**". The Global History graph for the system.abc.com appears.

You need to use a combination of delimiters as listed below for the URL string:

| Delimiters between name-value pairs | Delimiters between name and value |
|-------------------------------------|-----------------------------------|
| &                                   | =                                 |
| :                                   | -                                 |

- You need to use a combination of delimiters as listed below for the URL string:
  - If you use "&" as a delimiter between pairs, then use "=" as the delimiter which connects the name and the value

Example:

```
http://<servername>:8081/
OVPM?SYSTEMNAME=SYSTEM.ABC.COM&GRAPHTEMPLATE=Agents&GRAPH="Global
History"
```

 If you use "-" as a delimiter between pairs, then use ":" as the delimiter which connects the name and the value

Example:

```
http://<servername>:8081/
OVPM?SYSTEMNAME=SYSTEM.ABC.COM:GRAPHTEMPLATE-Agents:GRAPH-"Global
History"
```

• If the name of the graph has a blank space, you must replace it with a connector to draw the graph; for example; **GRAPH=**"Global+History".

For information on the keywords or parameters that can be passed in the URL to generate graphs, see Keywords.

## Configure the Nodes Appearing on the Node-list Tree

You can configure the nodes appearing in the node-list tree using the parameter LOADALLNODES in the OVPMconfig.ini file. When you add this parameter in the URL and set the value as true or yes, while drawing a graph, Performance Manager will load only the node (SYSTEMNAME parameter) which is specified as a part of the URL. Hence the time taken to draw a graph will be faster as compared to a scenario when all the nodes are loaded.

After you draw the graph, if you navigate to the home page from the **Drawn Graphs** page, the node tree displays only the node specified in the URL at the root level. All nodes or node groups will not be displayed.

Example:

#### http://<servername>:8081/ OVPM?SYSTEMNAME=SYSTEM.ABC.COM&GRAPHTEMPLATE=Agents&GRAPH="GlobalHistory &"LOADALLNODES=yes

This parameter is also available in the OVPMconfig.ini file. Set the value as True or Yes to load all groups and nodes; or False or No to load only those node(s) specified in URL. Any value specified in the URL will override the value specified in the OVPMconfig.ini file. For a description of the parameter, see OVPMConfig.ini Parameters.

# 10 Running Graphs in Batch

You can access Performance Manager and generate graphs by running the **ovpmbatch** script. To run the script, you need to enter the **GRAPHTEMPLATE**, **SYSTEMNAME** and **GRAPH** parameters. You can also specify additional parameters such as **GRAPHTYPE**.

For example, if you run the following commands at the command prompt, the graph you specified will be generated:

ovpmbatch GRAPHTEMPLATE=VPI\_GraphsAgents.txt GRAPH="Global History"
SYSTEMNAME=system.abc.com

In this instance:

- **GRAPHTEMPLATE=VPI\_GraphsAgents.txt** refers to the graph template file. You can also specify **Agents** as the value for **GRAPHTEMPLATE**.
- **GRAPH="Global History**" refers to the name of the graph.
- **SYSTEMNAME=system.abc.com** refers to the system from where the data is collected and displayed on the graph.
- The values for **GRAPHTEMPLATE** and **GRAPH** are case-sensitive.
- If the name of the graph has a blank space, make sure you enclose the name with double quotes. for example, graph="Global History".

For information on keywords and parameters used in the batch operation, see Keywords on page 67.

While running graphs in batch, you can generate data for a graph or table in the text file format. For example, if you draw a graph using the Global History graph template and specify the **GRAPHTYPE** as CSV or TSV, the graph type saved in the template will be overwritten and the data will be displayed in the specified text file format. After the batch operation, Performance Manager prints the output to standard out. You can redirect standard out to a disk file.

For example, if you specify ovpmbatch GRAPHTEMPLATE=VPI\_GraphsAgents.txt GRAPH="Global History" SYSTEMNAME=system.abc.com GRAPHTYPE=XML >globahistory.xml, a global history graph is generated in the xml format and standard out is redirected to the disk file you specified.

You can also direct the output to a directory of your choice by specifying the following parameter:

#### outputdir=<directory>

The directory will be created if it does not exist. If you specify the output directory, the output will be saved as stdout.txt in the specified directory. The HTML file will be saved as graph.htm and the first graph image will be saved as graph.png. The additional graph images will be named graph1.png, graph2.png and so on.

The output generated in the tabular format is written to the graph.htm file in HTML text.

If you do not redirect the standard out to a disk file and if you do not specify the output directory, the URL to view the graph appears after the successful completion of batch operation. The output of the ovpmbatch operation is saved on the Performance Manager web server in the <INSTALL DIR>\www\webapps\OVPM\datafiles\batch\<session\_id> directory.

In this instance, *<session\_id>* refers to the alphanumeric value based on the session ID automatically generated by Performance Manager.

# Customizing Report Template

You can customize the design of the report templates using ovpmbatch. To customize the report template, perform the following tasks:

- 1 Create a report template file in html format or customize the OVPMReportTemplate.htm file.
- 2 Use the following key word:

### REPORTTEMPLATE=<filename>

In this instance, *<filename>* refers to the location of the report template file with the complete path. If you do not specify the location for the report template file, by default Performance Manager looks for the template file in the <PM\_data\_dir>/conf/perf directory.

**Example**: ovpmbatch GRAPHTEMPLATE=VPI\_GraphsAgents.txt GRAPH="Global History" SYSTEMNAME=system.abc.com

**REPORTTEMPLATE="c:\userdefined.htm"**. In this example, userdefined.htm is the report template file available in C drive.

# Managing Output Files

When the users generate HTML graphs by running **ovpmbatch**, the HTML and PNG files are written to the default output directory based on the parameters used to generate the graph.

For example, if you have drawn a global history graph from the mysys.india.net by typing <bin\_dir>/ovpmbatch GRAPHTEMPLATE=Agents GRAPH="Global History" SYSTEMNAME=mysys.india.net command at the command prompt, the Location http://<systemname>:<portnumber>/OVPM/datafiles/batch/<graph>.htm URL appears.

In this instance, *<graph>* represents any random number generated by Performance Manager.

To view the output as a web page, enter http://<systemname>:<port number>/OVPM/ datafiles/batch/<graph>.htm in the browser.

When **ovpmbatch** creates a regular graph, it creates an HTML file and necessary png image files. The output of the ovpmbatch table graphs is saved in HTML format, as <graph>.htm file.

To locate the output files on your local system disk, navigate to the <install\_dir>/www/ webapps/ovpm/datafiles/batch directory.

# Customizing batch

# Keywords

The following table lists the parameters and keywords that are used in graph templates, in URLs and batch operation to generate graphs:

| Keyword                                                                                         | Value                                         | Description                                                                                                    |
|-------------------------------------------------------------------------------------------------|-----------------------------------------------|----------------------------------------------------------------------------------------------------|
| PARAMETER <n>:<br/>-p<n><br/>In this instance, <n><br/>is a number from 1 to<br/>9.</n></n></n> | Parameter<br>Value                            | Defines the default parameter value. Using parameters allows<br>easy generalization of templates so that a different graph<br>template is not required for each parameter value.<br>While processing the template file, substitutions can be made<br>using up to nine parameters named <b>PARAMETER1</b> to<br><b>PARAMETER9</b> . This substitution is performed on each template<br>line before that line is processed. You can use parameters to<br>substitute any part of the template file syntax (including filter<br>values, metric and class names.)<br>The template file should set a default value for a parameter<br>using the <b>PARAMETER</b> statement. The syntax for this statement<br>is <b>PARAMETER</b> followed by exactly one digit from 1 to 9, followed<br>by a colon, for example, <b>PARAMETER1</b> :, <b>PARAMETER2</b> :,<br><b>PARAMETER9</b> : When you provide a default parameter, it will be<br>substituted into succeeding template lines wherever the syntax<br>@@ <b>PARAMETERn</b> is found. For example, the following statements<br>are equivalent: |
|                                                                                                 |                                               | FILTER: SYSTEMNAME="MYSYSTEM" and PARAMETER1:<br>MYSYSTEM FILTER: SYSTEMNAME=@@PARAMETER1                                                                                                    |
|                                                                                                 |                                               | the URL or command line interface.                                                                                                    |
| CUSTOMER:                                                                                       | Customer Name                                 | The customer name restricts access to the data that belongs to a<br>particular customer. A different password may be required to<br>access each customer's data. In case of blank customers, you need<br>not specify customer name or password unless the blank<br>customer logon is assigned a password.                                                                                                    |
| PASSWORD:                                                                                       | Password                                      | If customer restricted views are enabled for a data source, a<br>password may be required in order to access that customer's<br>data. This can be a different password for each customer, or a<br>blank customer password. In case of Blank customers, you need<br>not specify Password, unless the blank customer is assigned a<br>password.                                                                                                    |
| GRAPHTEMPLATE :                                                                                 | Template file<br>name, for<br>example, Agents | Identifies the name of the file containing the graph specifications.                                                                                                    |
| GRAPH:                                                                                          | Graph Name                                    | Identifies the name of the graph within the graph template file.                                                                                                    |

Table 1General Parameters

| Keyword                   | Value                          | Description                                                                                                    |
|---------------------------|--------------------------------|----------------------------------------------------------------------------------------------------|
| GRAPHTITLE:               | Title String                   | Specifies the title string for the graph.*                                                                             |
| GRAPHSUBTITLE:            | Second Title<br>String         | Specifies the second title string for the graph.*                                                                      |
|                           | *Keywords can b<br>values for: | e added to the Title or SubTitle fields to substitute the actual                                                       |
|                           | • @@[SYSTEM]                   | - The name of the system being graphed.                                                                                |
|                           | • @@DATERANG                   | E - Total time shown in the graph (the default value is 7 Days).                                                       |
|                           | • @@POINTSEV                   | ERY - The amount of time summarized into each data point                                                               |
|                           | • @@ <b>STARTTIM</b><br>PM     | <b>E</b> - The beginning time in the graph, for example, 05/14/07, 06.00                                               |
|                           | • @@STOPTIME                   | - The last time in the graph, for example, 05/21/07, 06.00 PM) $$                                                      |
| YAXISTITLE:               | Title String                   | Specifies the label for the left Y-Axis.                                                                               |
| YAXISTITLERIGHT:          | Title String                   | Specifies the label for the right Y-Axis.                                                                              |
| GRAPHTYPE:                | line                           | For line or multi-type graphs.                                                                                         |
|                           | area                           | For a filled area graph.                                                                                               |
|                           | bar                            | For a bar graph.                                                                                                    |
|                           | hbar                           | For a horizontal bar graph.                                                                                            |
|                           | mixed                          | Metrics can be a combination of line and area.                                                                         |
|                           | pie                            | For a pie chart.                                                                                                    |
|                           | table                          | For a table with time intervals in columns and metrics in rows.                                                        |
|                           | htable                         | For a table with time intervals in rows and metrics in columns.                                                        |
|                           | gauge                          | For an automotive type gauge, one per metric.                                                                          |
|                           | csv                            | For a text file with Comma Separated Values.                                                                           |
|                           | tsv                            | For a text file with Tab Separated Values                                                                              |
|                           | excel                          | For data in the Microsoft Excel Spreadsheet (requires you to install Microsoft Excel on the client system)             |
|                           | xml                            | For data in the xml format. Performance Manager prints the XML output generated after batch operation to standard out. |
| GRAPHBACKGROUND :         | <color></color>                | Color of graph background.                                                                                             |
| GRAPHMETRICSPERGR<br>APH: | <number></number>              | The maximum number of metrics on a single graph. The default is 8.                                                     |

| Keyword                  | Value                   | Description                                                                                                    |
|--------------------------|-------------------------|----------------------------------------------------------------------------------------------------|
| GRAPHMULTIPLEGRAP<br>HS: | Yes or No               | The default value is No. When set to Yes, it creates additional<br>graphs if the total number of metrics to be graphed exceeds the<br>value.<br>Text editors do not display the default values. To change the<br>default settings, you need to specifically include the keywords.                                                                                                    |
| DATERANGE :              | <daterange></daterange> | Range of date/times to include in the graph. If you do not specify<br>any values for DATERANGE: ENDDATE: STARTDATE:<br>STARTIME: or STOPTIME:, the default date range values that is<br>a duration of 7 Days, ending Now will be used. If you specify "all"<br>for date range, all the data collected in the data source will be<br>used in graphing.                                                                                                    |
| BEGINDATE :<br>ENDDATE : | <datetime></datetime>   | The earliest and latest date and time to be included in the graph.<br>This parameter works in conjunction with the <b>DATERANGE</b> :<br>parameter to set the time covered in the graph. The format of the<br><b>ENDDATE</b> : field depends on the settings on the Performance<br>Manager Server system. <b>ENDDATE</b> sets the end of the time<br>interval chosen with <b>DATERANGE</b> . The default end date, <b>Now</b> sets<br>the current date and time as the end of the interval. If you<br>specify "Last", the date and time when data was last collected in<br>the log file will be used. You can also specify date and time for<br><b>ENDTIME</b> . The date and time format, which matches that of the<br>Performance Manager server, will be used. For example, if the<br>settings of a particular region use the <b>MM/DD/YYYY</b> date format,<br>you need to use the same format in your specifications. If the<br>value you specify has spaces in between, make sure you place the<br>value within quotes. |
| STARTTIME:<br>STOPTIME:  | <datetime></datetime>   | <b>STARTTIME</b> is the earliest date/time to be included in the graph<br>and <b>STOPTIME</b> is the latest date/time to be included in the graph.<br>If you set the beginning and ending date and time by explicitly<br>using the <b>STARTTIME</b> : and <b>STOPTIME</b> : parameters, any values<br>entered for <b>DATERANGE</b> :, <b>BEGINDATE</b> : and <b>ENDDATE</b> : will be<br>ignored. <b>STARTTIME</b> : and <b>STOPTIME</b> : use a locale neutral<br>format for specifying dates and times ( <b>YYYY</b> , <b>MM</b> , <b>DD HH</b> : <b>MM</b> : <b>SS</b> ).<br>The values must be specified in the following order:<br><b>Year</b> , <b>Month</b> , <b>Day</b> , <b>Hour</b> , <b>Minute</b> , <b>Second</b> .<br>For example, the syntax for specifying 17th August 2008,<br>23.30:50 is 2008, 8, 17, 23, 30, 50.                                                                                                    |
| STACKED :                |                         | Specifies that the area and bar graphs should "stack" the value of one metric on top of the previous metrics.                                                                                                    |

| Keyword           | Value                                             | Description                                                                                                    |
|-------------------|---------------------------------------------------|----------------------------------------------------------------------------------------------------|
| NUMBEROFPOINTS :  | <number></number>                                 | Refers to the number of data points to be displayed on a graph<br>(default is 100 points). This value is used to summarize the data<br>for each data point and to fit the graph in a single window, when<br><b>POINTSEVERY</b> value is set to auto. For other <b>POINTSEVERY</b><br>values, Performance Manager determines the number of (data<br>points/time intervals) for each graph and provides options to<br>view the next or previous set of data points or intervals.<br>For line, area, and table graphs, the default value for <i><number></number></i><br>is 100. You need not specify a number for Pie and Gauge graph<br>types.<br><b>Note</b> : It is recommended that you do not to set the <i><number></number></i><br>value to more than 1000.                                                                                                    |
| POINTSEVERY:      | <pre><pointsevery: value=""></pointsevery:></pre> | <ul> <li>Determines the granularity (number of data points) on the graph. This value is used in conjunction with the NUMBEROFPOINTS value to determine the level of summarization to use. The values supported are:</li> <li>auto - Selects the value to display data points within the configured limit. If the combination of Date Range and Points Every settings results in too many points, the Points Every value is automatically adjusted to display all of the requested data.</li> <li>raw - Displays all the data collected by the data source for the specified duration.</li> <li>5 min - Displays one data point for every five minutes of the specified duration.</li> <li>30 min - Displays one data point for every thirty minutes of the specified duration.</li> <li>30 min - Displays one data point for every thirty minutes of the specified duration.</li> <li>6 hours - Displays one data point for every three hours of the specified duration.</li> <li>1 hour - Displays one data point for every three hours of the specified duration.</li> <li>1 hours - Displays one data point for every three hours of the specified duration.</li> <li>6 hours - Displays one data point for every three hours of the specified duration.</li> <li>6 hours - Displays one data point for every three hours of the specified duration.</li> <li>6 hours - Displays one data point for every six hours of the specified duration.</li> <li>6 hours - Displays one data point for every six hours of the specified duration.</li> </ul> |
| FORCEPOINTSEVERY: | <pointsevery></pointsevery>                       | Specifies the <b>pointsevery</b> value that should be forced. When<br>this value is specified, it will override any pointsevery value<br>selected by the user while drawing a graph.                                                                                                    |

| Keyword          | Value                   | Description                                                                                                    |
|------------------|-------------------------|----------------------------------------------------------------------------------------------------|
| SORTBY :         | value or reverse        | Sorts metrics according to their average value; that is from the<br>highest value to the lowest value (value) or from the lowest to<br>highest value (reverse). The default value for normal and<br>complex graphs is to sort metrics by the sequence according to<br>the specifications. The default value for comparison graphs such<br>as instance comparison and system comparison is to sort metrics<br>according to their average value.                                                                                                    |
| SORTBYVALUE :    |                         | Sorts metrics according to their average value. This is the default value for comparison graphs.                                                                                                    |
| SUMFROMRAW :     |                         | On specifying this parameter, the unsummarized data from the<br>Performance Agent data source is fetched from the system and<br>then summarized by Performance Manager. This feature should<br>only be used in cases where summarization of the data from the<br>data source is not desirable. Using this feature can cause large<br>volumes of data to be transferred from the system and can slow<br>down the performance. This parameter can be specified only<br>while fetching data from Performance data source.<br><b>Note</b> : This keyword has no parameters, but must be used as<br><b>SUMFROMRAW=value</b> to maintain ovpmbatch required parameter<br>pattern of <b>key=value</b> . |
| MINY:            | <real number=""></real> | The minimum value on the left (default) Y-Axis. For the Gauge graph type, the parameter selects the minimum value on the gauge scale.                                                                                                    |
| MAXY:            | <real number=""></real> | The maximum value on the left (default) Y-Axis. For the Gauge graph type, the parameter selects the maximum value on the gauge scale.                                                                                                    |
| MINYR:           | <real number=""></real> | The minimum value on the right (optional) Y-Axis.                                                                                                    |
| MAXYR:           | <real number=""></real> | The maximum value on the right (optional) Y-Axis.                                                                                                    |
| DISPLAYHTMLGRAPH | None                    | Using this parameter will result in a HTML graph with header<br>and trailer similar to the print view of a drawn graph from the<br>Performance Manager user interface.<br><b>Note:</b> If you are using URL based invocation for accessing<br>Performance Manager and if you want to launch more than one<br>graph in multiple frames within a single HTML page, you need<br>to use the parameter DISPLAYHTMLGRAPH.                                                                                                    |

The specifications listed in the following table apply only to the forecast graphs.

 Table 2
 Forecast Graph Specifications

| Keyword                                                        | Value                           | Description                                                                                                    |
|----------------------------------------------------------------|---------------------------------|----------------------------------------------------------------------------------------------------|
| FORECASTTYPE                                                   | smooth                          | Draws a graph with the actual metric and a smoothed metric line.<br>Smoothing is performed by doing a seven point running average (3<br>before, the point itself and 3 after) on each data point and<br>repeating a maximum of 10 times. The smoothed graph does not<br>extend beyond the existing data to predict or forecast future data<br>values; it only shows the trend in the existing data.<br><b>Note</b> : If you are trying to draw a smoothing trend, you need not<br>specify the Forecast Ending date. |
|                                                                | linear                          | Performs a least squares linear regression calculation to fit a<br>straight line to the original data. This forecast line is then<br>extended past the end of the data, until it reaches the Forecast<br>Ending date.                                                                                                    |
|                                                                | exp                             | Draws a graph in which the trend begins by approximating a straight line, but increases or decreases dramatically into a steep curve characteristic of exponential expansion, where points reflect the value "n", typically the value of e or 2.718 raised to a power $(n0, n1, nn)$ .                                                                                                    |
|                                                                |                                 | While the Linear method fits most data, there are some metrics<br>that are known to behave in a non-linear manner. For example, as<br>system load increased, response times typically degrade in an<br>exponential fashion. For this type of metric, the exponential curve<br>method might be more appropriate.                                                                                                    |
|                                                                | S                               | Draws a graph in which the trending method constrains a forecast<br>line to lie between the <b>S-Curve Min</b> and <b>S-Curve Max</b> values<br>and fits into an <b>S</b> shaped curve.                                                                                                    |
|                                                                |                                 | The S-Curve method is often useful in forecasting bounded<br>metrics such as CPU Utilization. CPU Utilization cannot be less<br>than zero or more than 100. The linear and exponential forecasts<br>are not constrained and therefore will predict values that are<br>unbounded.                                                                                                    |
| FORECASTDATEDAY :<br>FORECASTDATEMONTH :<br>FORECASTDATEYEAR : | <1-31><br><1-12><br><1970-2037> | Specifies the end of the forecast period. This date should always be<br>set after the graph End Date. Make sure that your forecast<br>duration is either equal or less than the Duration specified for<br>actual data.                                                                                                    |
|                                                                |                                 | <b>Note:</b> The forecast ending date is not used for the Smoothing trending method.                                                                                                    |
| SHOWVALIDATE:                                                  |                                 | Displays the data following the End Date and prior to the Forecast<br>Ending Date, if found, as validation data. Performance Manager<br>will not use this data for forecasting, but you can use this data to<br>verify if the forecasts match the actual data.                                                                                                    |
| Fable 2Foreca | ıst Graph | Specifications |
|---------------|-----------|----------------|
|---------------|-----------|----------------|

| Keyword       | Value             | Description                                                                                                    |
|---------------|-------------------|----------------------------------------------------------------------------------------------------|
| INTERVALTYPE: | None              | The default value for <b>INTERVALTYPE</b> . Does not draw upper and lower confidence limit curves for a forecast.                                                                                                    |
| confidence    |                   | Draws the upper and lower confidence lines to display the range in<br>which the average of the predicted values (the trend line) will fall<br>for the given percentage of the time.                                                                                                    |
|               | prediction        | Draws the upper and lower confidence lines to display the range in<br>which the predicted values (all points) will fall within the given<br>percentage of the time. The range between the prediction limits<br>will always be larger than the confidence limits, as they apply to<br>all points and not just their average values. |
| CONFIDENCE:   | <number></number> | The percentage used in displaying the confidence or prediction interval. The value could be 70, 75, 80 or 90.                                                                                                    |
| SEASONHOD:    |                   | Automatically determines if the Hour-of-the-Day seasonality will<br>improve the forecast and includes it, if it does.                                                                                                    |
| SEASONDOW:    |                   | Automatically determines if the Day-of-the-Week seasonality will improve the forecast and includes it, if it does.                                                                                                    |
| SEASONWOM:    |                   | Automatically determines if the Week-of-the-Month seasonality will improve the forecast and includes it, if it does.                                                                                                    |
| SEASONMOY:    |                   | Automatically determines if the Month-of-the-Year seasonality will improve the forecast and includes it, if it does.                                                                                                    |

You can specify the following specifications before specifying any metric, in which case these values become the default specifications. You can override these specifications on a metric-by-metric basis, if necessary.

 Table 3
 Default Metric Specification

| Keyword      | Value         | Description                                                                                                    |
|--------------|---------------|----------------------------------------------------------------------------------------------------|
| DSN:         | <name></name> | String used to identify a Named Data Source.                                                                                                    |
| DATASOURCE : | PA            | HP Performance Agent formerly known as MeasureWare<br>Agent (MWA) is the data source. In this case, the name of<br>a system running the agent must be provided in the<br><b>SYSTEMNAME</b> specification.                                                        |
|              | EPC           | In this case, the name of a system running the Operations agent must be provided in the <b>SYSTEMNAME</b> specification.                                                                                                    |
|              |               | If no data source is provided, but one or more system<br>names are provided, the data source will be chosen based<br>on the agents on each system. If multiple agents are<br>available on a system, one used will be chosen in the<br>following order [PA, EPC]. |

| Keyword      | Value                                                    | Description                                                                                                    |
|--------------|----------------------------------------------------------|----------------------------------------------------------------------------------------------------|
| SYSTEMNAME : | <system name=""></system>                                | Specifies the name of the system that is running the<br>Performance Agent or EPC. (This specification is required<br>when <b>DATASOURCE</b> is specified as <b>PA</b> or <b>EPC</b> .) If multiple<br>system names are entered (before any metrics are<br>defined), the graph will be repeated for each system.                        |
| DSEXTENDED : | <datasource:systemnam<br>e&gt;</datasource:systemnam<br> | Specifies the DATASOURCE and SYSTEMNAME together.<br>The value supplied for this parameter consists of the<br>DATASOURCE value, a colon and the SYSTEMNAME value. If<br>no SYSTEMNAME value is required, the DATASOURCE<br>value alone will suffice.<br>An example of a valid extended data source is<br>DSEXTENDED: PA:mysys.net.com. |
| CLASS:       | <class name=""></class>                                  | Specifies the name of the class of a metric that is provided<br>by the named data source. If the data source does not<br>expose this data class, this metric will be ignored.<br><b>Note</b> : You need not repeat the specification for each<br>metric, if the metric is in the same class.                                           |
| YAXISTITLE:  | <units string=""></units>                                | For the Gauge graph type, the parameter selects the<br>Units label shown at the bottom of the gauge.                                                                                                    |

### Table 3 Default Metric Specification

You can used the following specifications with reference to a particular metric. If the next metric does not specify them, the default values will be used.

Table 4Metric Specifications

| Keyword | Value                     | Description                                                                                                    |
|---------|---------------------------|----------------------------------------------------------------------------------------------------|
| METRIC: | <metricname></metricname> | Specifies the name of a metric that is provided by the data source. If this metric is not exposed inside the <b>CLASS</b> , the metric will be ignored.                                                                  |
|         |                           | Calculated Metrics                                                                                                    |
|         |                           | Calculated metrics are formed by performing calculations on other metrics. A calculated metric name consists of other metric names, constants, plus the operators +, -, *, /, (,and).                                    |
|         |                           | The calculation on metrics is performed by mathematical<br>precedence rules. If the calculation contains a combination of<br>multiplication/division and addition/subtraction, parentheses must<br>be used. For example: |
|         |                           | • $5+(2*20) = 45$                                                                                                    |
|         |                           | • $5+2*20 = 140$                                                                                                    |
|         |                           | If you are using parentheses, make sure they are well formed and<br>balanced and do not include spaces in your calculated metric.                                                                                        |
|         |                           | An example of a calculated metric:                                                                                                    |
|         |                           | CLASS: APPLICATION                                                                                                    |
|         |                           | METRIC: (APP_CPU_TOTAL_TIME*100.0) / INTERVAL                                                                                                    |

### Table 4 Metric Specifications

| Keyword      | Value                     | Description                                                                                                    |
|--------------|---------------------------|----------------------------------------------------------------------------------------------------|
| LABEL:       | <label string=""></label> | Specifies the label to use to identifying a metric on the graph. The<br>label can contain literal values and references to special<br>substitution variables. For example,<br>@@[SYSTEM]:@@[CLASS]:@@[METRIC] might produce a label such<br>as, mysys.net.com: GLOBAL:GBL_CPU_TOTAL_UTIL while the default<br>@@[LABEL] might produce the label CPU%.<br>If no label is specified, the metric will be labeled according to the<br>default label specification. By default this is the same as<br>@@[LABEL], but can be changed by editing configuration files on<br>the Performance Manager server system.<br>The variable will be replaced by: |
|              |                           | • @@[LABEL] - The metric label specified by the data source.<br>(Such as CPU%) If the data source does not provide a label, the<br>metric name will be used.                                                                                                    |
|              |                           | • @@[METRIC] - The metric name such as<br>GBL_CPU_TOTAL_UTIL.                                                                                                    |
|              |                           | • @@[CLASS] - The metric class such as GLOBAL.                                                                                                    |
|              |                           | • @@[SYSTEM] - The system name supplying the metric such as mysys.net.com                                                                                                    |
|              |                           | • @@[DATASOURCE] - The data source for this metric such as PA,<br>EPC or RepSys                                                                                                    |
|              |                           | • @@metric - The value of the metric from the same data source and class.                                                                                                    |
|              |                           | For example, @@BYDSK_DEVNAME will label the metric with the value of the BYDSK_DEVNAME metric. If the BYDSK_DEVNAME metric value is 0, Disk @@BYDSK_DEVNAME would produce a label of Disk 0.                                                                                                    |
| METRICFILTER | <filter></filter>         | Specifies a data filter that is applied to the data. Data records that<br>do not meet the filter specifications will not be used in the final<br>calculation.                                                                                                    |
| COLOR:       | <color></color>           | The color to use for a metric.                                                                                                    |
| LINEWIDTH:   | <number></number>         | The number of pixels wide to draw the line for this metric. This specification is valid only when the <b>GRAPHTYPE</b> is line and the <b>LINESTYLE</b> is solid. The default value is 2.                                                                                                    |
| LINESTYLE:   | solid                     | Solid line only used when <b>GRAPHTYPE</b> is line.                                                                                                    |
|              | dashed                    | A dashed line used when <b>GRAPHTYPE</b> is line.                                                                                                    |
|              | dotted                    | A dotted line used when <b>GRAPHTYPE</b> is line.                                                                                                    |
|              | dash-dotted               | A dash-dotted line used when <b>GRAPHTYPE</b> is line.                                                                                                    |
|              | dash-dot-dotted           | A dash-dot-dotted line used when <b>GRAPHTYPE</b> is line.                                                                                                    |

### Table 4Metric Specifications

| Keyword                         | Value      | Description                                                                                                    |
|---------------------------------|------------|----------------------------------------------------------------------------------------------------|
| Marker                          | none       | No markers are drawn on the line.                                                                                                    |
|                                 | auto       | Automatically selects line markers for graphs. It is applicable only if <b>GRAPHTYPE</b> is line.                                                                                                    |
|                                 | square     | Draws an open square at every valid point. It is applicable only if <b>GRAPHTYPE</b> is line.                                                                                                    |
|                                 | circle     | Draws a circle at every valid point. It is applicable only if <b>GRAPHTYPE</b> is line.                                                                                                    |
|                                 | triangle   | Draws a triangle at every valid point. It is applicable only if <b>GRAPHTYPE</b> is line.                                                                                                    |
|                                 | dot        | Draws a sphere at every valid point.It is applicable only if <b>GRAPHTYPE</b> is line.                                                                                                    |
|                                 | cube       | Draws a cube at every valid point. It is applicable only if <b>GRAPHTYPE</b> is line.                                                                                                    |
|                                 | diamond    | Draws a diamond at every valid point. It is applicable only if <b>GRAPHTYPE</b> is line.                                                                                                    |
| star<br>cross<br>verti<br>horiz | star       | Draws a star at every valid point. It is applicable only if <b>GRAPHTYPE</b> is line.                                                                                                    |
|                                 | cross      | Draws a cross marker at every valid point. It is applicable only if <b>GRAPHTYPE</b> is line.                                                                                                    |
|                                 | vertical   | Draws a vertical marker at every valid point. It is applicable only if <b>GRAPHTYPE</b> is line.                                                                                                    |
|                                 | horizontal | Draws a horizontal marker at every valid point. It is applicable only if <b>GRAPHTYPE</b> is line.                                                                                                    |
| SUMTYPE                         | auto       | When this parameter is specified, Performance Manager uses the<br>summation type provided by the data source (Performance Agent<br>and EPC). If the data sources do not provide the summation type,<br>Performance Manager uses the "Average" sum type to summarize<br>data. |
|                                 | average    | Combines the numeric values by adding and then dividing by the number of values (mean). Non-numeric data will use the last value.                                                                                                    |
|                                 | sum        | Combines numeric values by adding values.                                                                                                    |
|                                 | minimum    | Combines numeric values by taking the smallest value.                                                                                                    |
|                                 | maximum    | Combines numeric values by taking the largest value.                                                                                                    |
|                                 | last       | Combines numeric or non-numeric values by taking the last value received.                                                                                                    |
|                                 | count      | Counts the number of records from the data source that were combined into each data point.                                                                                                    |

The following specifications apply only to tables. These specifications indicate special post-processing that is done to the data in the table.

Table 5Table Specifications

| Keyword          | Value            | Description                                                                                                    |
|------------------|------------------|----------------------------------------------------------------------------------------------------|
| TABLEFILTER:     | TABLEFILTER:     | Filters data in the table based on the content of its cells. The<br><b>TABLEFILTER</b> : also allows filter conditions to be separated by<br>the double vertical bar "  " to indicate either the preceding<br>condition <b>OR</b> the next one can be true. This is in addition to the<br>double ampersand "&&" indicating both the preceding condition<br><b>AND</b> the next one must be true. The <b>TABLEFILTER</b> :<br>specification applies to the entire table and should precede any<br><b>METRIC</b> : specifications.                                     |
| TABLEHIGHLIGHT : | TABLEHIGHLIGHT : | This specification can be used to change the color of an item in a<br>table. It should follow the METRIC: specification to which it<br>applies.<br>Syntax: Condition Value Color [&&]<br>Example: >80 Red<br>Multiple specifications may be specified separated by "&&". The<br>last specification sets the color to be used.<br>Example: >5 Yellow && >10 Magenta && >80 Red<br>normal0<br>normal for <=5<br>Yellow for >5 and <=10<br>Magenta for >10 and <= 80<br>Red for > 80<br>Example: >80 Red && >10 Magenta && >5 Yellow<br>normal for <=5<br>Yellow for >5 |

The following specifications carry special meanings as described in the following table:

| Table 6 | Special 1                    | Purpose    | Specificat | ions |
|---------|------------------------------|------------|------------|------|
|         | ··· <b>I</b> · · · · · · · · | - <b>T</b> |            |      |

| Keyword      | Value                         | Description                                                                                                    |
|--------------|-------------------------------|----------------------------------------------------------------------------------------------------|
| FAMILY:      | <family name=""></family>     | Used in a graph template file to supply a more descriptive<br>name for the graphs it contains. Make sure that you<br>choose a family name that uniquely identifies this set of<br>graphs. Only one <b>FAMILY</b> : parameter should be used in<br>each graph template file. |
| CATEGORY :   | <category name=""></category> | Used in a graph template file to indicate a general category for graphs. Each graph will be associated with the category until a different <b>CATEGORY</b> : parameter is encountered.                                                                                      |
| DESCRIPTION: | <string></string>             | Used in a graph template file to supply a descriptive string for a graph. A different <b>DESCRIPTION</b> can be provided for each graph.                                                                                                    |

| Table 6 | Special | Purpose | Specifi | cations |
|---------|---------|---------|---------|---------|
|---------|---------|---------|---------|---------|

| Keyword       | Value | Description                                                                                                    |
|---------------|-------|----------------------------------------------------------------------------------------------------|
| GRAPHHEADER : |       | This parameter may only be used in a graph template file.<br>It begins a section of one or more text lines that will be<br>placed above the HTML graph. You can end this with the<br><b>END_GRAPHHEADER:</b> parameter. The graph header can be<br>viewed only when a drawn graph is opened in the Print<br>View or in HTML graphs generated after batch operation.    |
| GRAPHTRAILER: |       | This parameter may only be used in a graph template file.<br>It begins a section of one or more text lines that will be<br>placed below the HTML graph. You can end this with the<br><b>END_GRAPHTRAILER</b> : parameter. The graph trailer can be<br>viewed only when a drawn graph is opened in the Print<br>View or in HTML graphs generated after batch operation. |

# 11 Performance Manager Daily Maintenance

Performance Manager performs a maintenance task on a daily basis to reclaim disk space for files and directories that are no longer needed and to close any data sources that are not accessed in the last 24 hours.

The output files that are generated after ovpmbatch batch operation are saved in <INSTALL DIR>\www\webapps\OVPM\datafiles\batch directory. These files are automatically cleaned up, if they are older than 24 hours. You can preserve the batch output files by saving those to an alternate location on your local system or by configuring Performance Manager to retain these files.

To retain batch output files, follow these steps:

- 1 Open the OVPMconfig.ini file available in the <data\_dir>/shared/server/conf/
  perf directory.
- 2 Set the **RETAIN BATCH FILES** parameter to **TRUE**.

By default, the **RETAIN\_BATCH\_FILES** parameter will not be defined in the OVPMconfig.ini file. You should manually enter this parameter in the file. It is recommended to set **RETAIN\_BATCH\_FILES** to **FALSE**. However, if you have set this parameter to **TRUE**, clean up the files in the output directory on a regular basis.

- 3 Save the file.
- 4 Restart Performance Manager.

The maintenance is scheduled to run on a nightly basis at 03:00 AM local time. You can configure the maintenance schedule by following these steps.

- 1 Open the OVPMconfig.ini file available in the <PM\_data\_dir>/conf/perf directory.
- 2 Specify the hour and minutes at which you want to schedule the maintenance task, for the **DAILY\_MAINTENANCE\_TIME** parameter. The default value for this parameter is 03:00. The time you specify here should be in the 24-hour format. For example, 23:30.
- 3 Save the file.
- 4 Restart Performance Manager.

The disk space cleanup is also done for customers and users that are no longer configured. For each customer and user, there are directories that contain the customer or user graphs. The files specific to the customer logons will be located in the following directories:

- For each customer, there is a configuration directory <PM\_data\_dir>/conf/perf/ VPI CUST <customername>
- For the blank customer, the user directories are in <PM\_data\_dir>/conf/perf/ VPI\_USER\_<username>
- For users for a specific customer, the user directories are in <PM\_data\_dir>/conf/ perf/VPI\_CUST\_<customername>/VPI\_USER\_<username>.

The directories along with the files that are saved in those are automatically removed, if the customer or user is no longer configured. To preserve these files after deleting a customer or user, you can save it to an alternate location on your local system.

## 12 Managing Graph Templates

You can edit graph templates manually to use some of the advanced features of Performance Manager. Most of the graph attributes can be specified through the Performance Manager user interface. There are a few specifications that cannot be configured through the Performance Manager interface and hence require manual editing of the graph template files.

You can create graph templates by using the standard Performance Manager user interface, and manually edit the templates only for a few specifications that are not supported from the user interface.

When using the Performance Manager user interface, graphs are saved into an area that allows the user to modify or even delete them. If it is desirable to make a user-generated graph available to all users, but in a read-only mode as in the case of Performance Manager out-of-the-box graphs, you can move a user-defined graph into the permanent graph area.

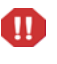

The user-defined graphs saved under the permanent graph area can be overwritten while upgrading to a newer version of Performance Manager or while applying a patch.

A collection of parameters make up the graph definition templates and are used in the URLs and batch operation to generate graphs. For information on these parameters, see Keywords.

## Editing Graph Template Files

Using the Design Wizard feature of Performance Manager, you can create new graphs and modify predefined or a user-created graphs, and save those as new graphs.

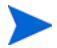

It is recommended that you do not modify or delete the out-of-the-box graphs.

Performance Manager allows you to create graphs by using a text editor such as vi or notepad to configure features that are not supported by the user interface such as calculated metrics. You can configure some features by manually editing the graph definition. Although you can also create graphs manually, it is recommended that you create the basic graph definition in the user interface and modify the graph manually to add the complex features.

The graph templates are named as VPI\_Graphs\*.txt and are located in different directories on the Performance Manager server system:

| Graph Type                                          | Location                                                                                                    |
|-----------------------------------------------------|----------------------------------------------------------------------------------------------------|
| Pre-defined graphs                                  | <install_dir>/newconfig/OVPM</install_dir>                                                                            |
| User graphs for the blank logon                     | <pm_data_dir>/conf/perf</pm_data_dir>                                                                                 |
| Users graphs for the blank customer, non-blank user | <pm_data_dir>/conf/perf/<br/>VPI_USER_<username></username></pm_data_dir>                                             |
| Customer graphs                                     | <pm_data_dir>/conf/perf/<br/>VPI_CUST_<customername></customername></pm_data_dir>                                     |
| User graphs for users belonging to a customer       | <pm_data_dir>/conf/perf/<br/>VPI_CUST_<customername>/<br/>VPI_USER_<username></username></customername></pm_data_dir> |

From the user interface you can view the files saved in any of these directories. Any file that you save from the user interface is saved to the <PM\_data\_dir>/conf/perf directory. All files in the data directory are named as VPI\_GraphsUser<graph\_family\_name>\*.txt. The graph template file name will not appear in the user interface. The graphs in the user interface are classified according to family.

Consider the following points before manually editing a graph template:

- All graph names must begin with VPI\_Graphs and have the.txt extension. Files, which do not follow the naming convention will not be recognized as graph template files. The files must reside in either the <install\_dir>/newconfig/OVPM or the <PM data dir>/conf/perf directory.
- 2 If the template filename of a user defined graph template file in the data directory does not contain the user name (VPI\_Graphs\*.txt, instead of VPI\_GraphsUser\*.txt), make sure that the graph template files in the <install\_dir>/newconfig/OVPM and the <PM data dir>/conf/perf directories do not have the same file name.
- 3 Make sure that two graph template files do not contain the same family name (same string in the **FAMILY**: parameter). This can be misleading while using the graphs from the user interface.
  - **Do not modify or delete the** VPI\_Graphs template files available in the <install\_dir>/newconfig/OVPM directory. If you want to modify the default graph templates, make a copy of this by using a different file name. The default template files will be overwritten when you upgrade to a newer version of Performance Manager

4 The graph template files are in plain text format. The number of lines should be less than 2000 and terminated by a newline character. No other formatting information should be saved in the file. The contents of a template file are described in the following table:

| Content              | Description                                                                                                    |  |
|----------------------|----------------------------------------------------------------------------------------------------|--|
| Comments             | Blank lines or lines starting with the number sign (#) are treated as comments, and therefore ignored.                                                                                                    |  |
| Single Line Keywords | Most lines contain a keyword (all upper case, ending with a colon : ), one or more blanks and a value.                                                                                                    |  |
| Multi Line Keywords  | Some keywords allow values covering multiple lines. One<br>keyword starts the entry (such as GRAPHHEADER:) and all<br>successive lines until the terminating keyword (such as<br>END_GRAPHHEADER:) are considered part of the value. The<br>keywords must be on their own line, for example: |  |
|                      | GRAPHHEADER:                                                                                                    |  |
|                      | This is my graph header                                                                                                    |  |
|                      | END_GRAPHHEADER:                                                                                                    |  |
|                      | The following is incorrect:                                                                                                    |  |
|                      | GRAPHHEADER: My header                                                                                                    |  |
|                      | END_GRAPHHEADER:                                                                                                    |  |

The keywords that define a single graph or a table is included between the keywords GRAPH: and END\_GRAPH:. Some keywords are allowed before the beginning of the first graph or table definition. These keywords apply to the graph template file as a whole (Example: FAMILY:). You can use the out-of-the-box graph templates as an example to see the keywords usage in creating a graph.

## Customizing the Design of the Graph Template

When you view a drawn graph in the Print view or after batch operation, the graph opens in the html format. You can customize the design of this report template in the html format to include information such as company logo. To modify the design of report template:

- 1 Open the OVPMReportTemplate.htm available in the <PM\_data\_dir>/conf/perf directory with a text editor.
- 2 Modify the template as required.
- 3 Save the file.

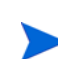

The changes made to the OVPMReportTemplate.htm will be visible only in the Print View. If you are using ovpmbatch script to generate graphs, the changes made to the OVPMReportTemplate.htm will be visible in the batch output files.

## Making User-Designed Graphs Permanent

Graphs created using the Performance Manager user interface are saved in the <PM\_data\_dir>/conf/perf directory. Using Performance Manager user interface, any graph definitions in the <PM\_data\_dir>/conf/perf directory can be modified or deleted by any user, if the logon and password is available. A Performance Manager user cannot read,

modify or save graphs that belong to a different user. The out-of-the-box graphs cannot be modified through the Performance Manager user interface. These are available in the <install\_dir>/newconfig/OVPM directory that can be read, but not modified by Performance Manager interface users. You can make a user-designed graph non-modifiable by moving the graph from the <PM\_data\_dir>/conf/perf to the <install\_dir>/ newconfig/OVPM directory.

You can perform these changes only if you logon to the system on which Performance Manager is installed. You can only modify the graph templates in a text editor such as vi editor or notepad. You cannot make these changes from the user interface.

Once you move a graph template file, the changes will be applicable to all the graphs which belong to this family (identified by the string, **FAMILY**).

If you modify any of the out-of-the-box graphs, you must make another copy of the graph template with a different file name. Also the file name should follow the naming convention specified for user defined graphs, VPI\_GraphUser<graph\_family\_name>.txt. The new graph name will not be displayed in the user interface, if the naming convention is not followed.

The graph template files in the <install\_dir>/newconfig/OVPM directory should not be used for graph templates in the data directory. All graph template files will have a file name VPI\_GraphUser<name>.txt, make sure you do not create any graph templates in the <install\_dir>/newconfig/OVPM directory which contain the user name.

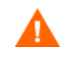

- Do not transfer any user defined graph template file from the data directory to the <install\_dir>/newconfig directory without removing the name of the user from the filename.
- Do not use the same **FAMILY**: name in two different graph template files. This can be misleading when you view the graphs from the user interface.

#### To transfer a graph template to a Permanent location:

- 1 After you create a graph and save it, open the graph template file using a text editor such as vi or notepad. By default, the graph template file is saved in the <PM\_data\_dir>/ conf/perf directory (based on the user logon.)
- 2 Copy all text including the **GRAPH**: and the **END\_GRAPH**: lines.
- 3 Create a new file or add this text to an existing file in the predefined graphs area (<install dir>/newconfig/OVPM). This file should be called VPI Graph<name>.txt.
- 4 Save the file into the <install\_dir>/newconfig/OVPM directory, not the <PM\_data\_dir>/conf/perf directory, where the user template file is located.

The changes are automatically reflected in the user interface. If you are already using the user interface, use **Reload Graphlist** option from the **Graphs** menu to see the latest changes.

## 13 Troubleshooting Tips

## Troubleshooting Data Display Errors

The tips for scenarios that require troubleshooting are as follows:

### Unable to View the Contents on Performance Manager Home Page

After logging on to Performance Manager, the Home page does not display anything except the header.

#### Cause

You will not be able to view the contents of Home page, if JavaScript support is not enabled in your browser.

#### Resolution

To view the Performance Manager home page, enable JavaScript support for the Internet Explorer (IE) or Mozilla Firefox browser by adding Performance Manager to your list of Trusted Sites.

To add Performance Manager Web server URL to a trusted site:

- In the IE browser:
  - a On the **Tools** menu of Internet Explorer, click **Internet Options**. The Internet Options pop-up appears.
  - b Click the Security tab.
  - c Select the Trusted Sites icon.
  - d Click Sites. The Trusted Sites pop-up appears.
  - e Enter the Performance Manager web server URL and click **Add**. The URL you entered appears in the list of trusted sites.
  - f Click Close.
  - g Click OK.
  - h Restart the browser.
- In the Mozilla Firefox browser:
  - a On the Tools menu click Options. The Options pop up appears.
  - **b** Click the **Privacy** tab.
  - c Click the Exceptions button.
  - d Enter the Performance Manager Webserver URL in the box under Address of web site.
  - e Click Allow.

- f Click Close.
- g Click OK.
- h Restart the browser.

If the Performance Manager Home page does not appear in the IE Browser even after adding it as a trusted site, enable Javascript support for the Internet Explorer browse by performing the following steps:

- 1 On the **Tools** menu of Internet Explorer, click **Internet Options**. The **Internet Options** pop up appears.
- 2 Click the **Security** tab. Check if the security level in your browser settings is set to high.
- 3 Make sure the Trusted Sites icon is selected and click **Custom Level**. The **Security Settings** pop up appears.
- 4 Scroll down to Scripting section and select the Enabled option under Active Scripting.
- 5 Click **OK**.
- 6 Click Apply.

For Mozilla Firefox browser:

- 1 On the **Tools** menu, click **Options**.
- 2 Click **Content** (in Firefox version 1.5 and 2.0).
- 3 Select the Enable JavaScript check box.
- 4 Click OK.

## Unable to View Data in Microsoft Excel and TSV Formats

#### Cause

You must check if option to download files in the Microsoft Excel and TSV format is enabled in the browser security settings.

#### Resolution

To check the browser settings, perform the following tasks:

- 1 On the **Tools** menu of Internet Explorer, click **Internet Options**. The Internet Options pop up appears.
- 2 Click the **Security** tab. Check if the security level in your browser settings is set to high.

Make sure the Internet icon is selected and click Custom Level. The Security Settings pop up appears.

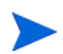

If you are using Performance Manager as Local Intranet application, select the Local Intranet icon.

- 3 Scroll down to the Downloads section and select the **Enable** option under File Download.
- 4 Click **OK** and close the Internet Options pop up.
- 5 Open Control Panel and double-click **Folder** Options.
- 6 Click the File Types tab to display the registered file types.

- 7 For XLS, Select **XLS** from the from the Registered file types list. For TSV, select the **TSV** file format from the list and click the **Advanced** button. The Edit File Type pop up appears.
- 8 Clear the Confirm Open After Download check box.
- 9 Click OK.

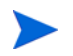

If TSV is not added to the list of registered file types, you need to add it first and then edit the file type settings.

## No Data is Displayed if the Points Every value is set to more than 1 hour

When the Points Every value is set to more than 1 hour, Performance Manager does not display data.

#### Cause

Performance Manager does not display data when Points Every is set to more than 1 hour, if the agent and the Performance Manager servers are in a similar time zone, but the time settings on the systems are not synchronized.

#### Resolution

Check the time settings of the agent. If the agent time settings are different from those on the Performance Manager server, contact your Performance Manager administrator to synchronize the time settings.

## Unable to View the Graph in Print View or ovpmbatch Output

Performance Manager does not display the graph, when a graph is opened in the Print view.

#### Cause

You will not be able to view the graph in the Print view or the output generated after ovpmbatch operation, if the OVPMReportTemplate.htm is not available in the <PM\_data\_dir>.

#### Resolution

Check if the OVPMReportTemplate.htm file is available in the <PM\_data\_dir>. If the file is not available or usable, copy the OVPMReportTemplate.htm file from the <Install Dir>newconfig/OVPM directory to <PM data dir>.

## Old Graphs Appear Although a New Session Is Started

After starting a new user session by relogging on to Performance Manager, the graphs drawn in the previous user session appear.

#### Cause

When you draw a graph, the browser caches the graph images and does not update when you make minor changes and redraw the graph.

#### Resolution

- Clear the browser cache.
- View the images in a new browser, if required.

## Unable to Identify the Missing Data

Although there is no data logged for a specific interval in the agent, Performance Manager draws a line for that interval when a graph is drawn.

#### Cause

Unlike the previous versions, in Performance Manager 8.20, you cannot configure the representation of missing data on the graphs. When a graph is drawn, Performance Manager displays a line connecting the previous and the next data points.

#### Workaround

Use markers to represent the data points that are available. If data is missing for a specific time interval, Performance Manager draws only a line and no marker will be used. This helps you identify the missing data points in a specific interval.

You can also hover your mouse on the graph to check the availability of data points for a specific interval. If the data points are available for that time interval, Performance Manager displays values for those points.

## Unable to view the timestamps on the bar graph

When there are too many bars in the graph it is difficult to view the timestamps clearly on the data

#### Cause

When the number of points value is set very high and there are too many bars on the graph, and hence it is difficult to view the timestamps clearly. Also the graph appears too cluttered.

#### Workaround

Use the parameter MAXPOINTS\_FOR\_CATEGORYBAR to configure the number of points upto which a you want the bar graph to appear as a 'category bar'. If the value for 'number of points' exceeds the value specified for this parameter, the bars in the graph appear as 'non-category' bars where the timestamps are divided across the X-axis thus allowing you to view bar graphs more clearly. For more information, see Appendix A, OVPMConfig.ini Parameters.

**Note**: In a "category bar" graph, the timestamp of data is displayed against each bar. If there are too many points (bars) in a graph, the timestamps against each bar makes it difficult to view clearly. Hence you can choose 'non-category bar' graph where the timestamps are spread uniformly across the X-axis. However the width of a bar in a 'non-category bar' graph is very small.

## Troubleshooting Performance Manager Server Issues

## Performance Manager Does Not Start Automatically

Performance Manager does not start automatically after restarting the system.

#### Cause

Performance Manager does not start automatically after restarting the system, if the HP OpenView Ctrl Service is set to "Manual" start in Services console.

#### Resolution

The HP OpenView Ctrl Service is not set to "Automatic" by default. Set the HP OpenView Ctrl Service to "Automatic" start in Services console and restart the system.

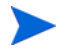

If you set the HP OpenView Ctrl Service to "Automatic" start, all products using this service start automatically when you restart your system. To view the components that use this service, run the following command:

#### ovc -status

The list and the status of all components that are controlled by this service are displayed.

## Unable to Access Performance Manager

The network does not allow access to Performance Manager through the default network port settings.

#### Cause

- If your system has ovtomcatb configured to run with the non-root user or non-local system account privileges and you have Performance Manager 8.20 installed on such a system, you may not be able access Performance Manager.
- You cannot access Performance Manager using the default http (8081) or https (8444) ports if these ports are in use by other applications.

#### Workaround

• Check if ovtomcatb is configured to run with the non-root user or non-local system account privileges. If so, modify the settings to run ovtomcatb with the administrator or root user privileges.

• Try accessing Performance Manager by using the http://<systemname>:<portnumber>/ OVPM URL. If the Performance Manager Home page does not appear, check if the default ports are in use.

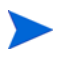

You can also check for the availability of the port number you want to use by running the following commands at the command prompt:

On Windows systems: cd <bin\_dir> cscript OvTomcatBCtl.vbs -checkport <portnumber> On UNIX systems: cd <bin\_dir> OvTomcatBCtl -checkport <portnumber>

A message indicating if the port is available or in use appears.

- To change the port settings, follow these steps:
  - a Run the following command at the command prompt to change the port numbers for HTTP, HTTPS and ShutdownPorts:

```
<bin_dir>ovconfchg -ns NONOV.TomcatB -set HTTPPort <port number>
<bin_dir>ovconfchg -ns NONOV.TomcatB -set HTTPSPort <port number>
<bin_dir>ovconfchg -ns NONOV.TomcatB -set ShutdownPort <port number>
```

**b** Restart Performance Manager.

## Out of Memory Error While Drawing a Graph

While drawing a graph, Performance Manager displays the Out of Memory error message.

#### Cause

The Out of Memory error message appears, when the Java Virtual Machine (JVM) memory on the Performance Manager server is insufficient. JVM on the Performance Manager server runs out of memory, if there are too many requests to process simultaneously or if a huge amount of data is being retrieved while drawing or previewing graphs.

#### Workaround

- 1 Check the typical load on Performance Manager server and modify the JVM settings accordingly to handle such loads. For more information, see Configuring Java Virtual Machine Memory.
- 2 Select a shorter duration and then try drawing a graph.

## Unable to See the Favorites Graph Family

Although the graphs are added as favorites, the Favorites graph family does appear in the Graphlist pane.

#### Cause

You will not be able to see the Favorites graph family if the VPI\_GraphsUserFavorites.txt is not available in the respective customer or user directory.

#### Resolution

Check if the VPI\_GraphsUserFavorites.txt file, which is created when a user or customer is created, exists in the respective customer or user directory. If it is not available, copy the VPI\_GraphsUserFavorites.txt.bkp file from the <install\_dir>/newconfig/OVPM directory and save it as VPI\_GraphsUserFavorites.txt in the respective customer or user directory.

### Unable to See the User-defined Graphs

After upgrading to Performance Manager 8.20, the user-defined graph templates saved on the OpenView Performance Manager server are not available.

#### Cause

You will not be able to see the user-defined graphs saved on the OpenView Performance Manager server if these graph templates are not copied to the new data directory while upgrading to Performance Manager 8.20.

#### Resolution

Check if the graph templates are copied from the old data directory to the new data directory. If the templates are not available in the new data directory, contact the Performance Manager Support team.

### Unable to See the Performance Manager Nodelist

The Performance Manager nodelist does not appear in the nodelist pane. However, the nodes imported from Operations Manager for Windows appear in the nodelist.

#### Cause

If Performance Manager is installed on a system that has Operations Manager for Windows installed, the **IMPORT\_OVPM\_NODELIST** parameter in the OVPMconfig.ini file is set to "False" by default and **IMPORT\_OVOW\_NODELIST** is set to "True". For more information, see Configuring for Importing Nodelist from HP Operations Manager.

#### Resolution

To use the Performance Manager nodelist, set the **IMPORT\_OVPM\_NODELIST** parameter to "True".

# 'HP Performance Manager license has expired. Contact the support team for assistance' Error

Although Performance Manager installation is successful, the "HP Performance Manager license has expired. Contact the support team for assistance." error message appears while accessing Performance Manager.

#### Cause

The error message appears if the Performance Manager license you are using is expired.

#### Resolution

Check if the license is expired. If so, install the Performance Manager License key. For more information, see Installing the Performance Manager License Key.

## HTTP Status 404 - /OVPM Error

The following error message appears while trying to access Performance Manager through the browser.

#### Cause

The error message appears if the <INSTALLDIR>/www/webapps/OVPM directory is empty.

#### Resolution

- Check if a hotfix file is extracted to the wrong directory.
- Extract the Perf.war file again from the <Install\_Dir>/newconfig/OVPM to <Install\_dir>/www/webapps/OVPM.

## Unable to See Nodes Uploaded in the Batch Mode

The nodes uploaded in the batch do not appear in the nodelist

#### Cause

If there is an exception while uploading nodes in batch, the nodes uploaded in the batch mode do not appear in the nodelist.

#### Resolution

Performance Manager automatically backs up the data in existing OVPMSystems.xml as OVPMSystems\_bkp.xml before starting the upload. In case of an exception, the corrupted file will be replaced with the file that is backed up. If the uploading process fails again, you can rename the OVPMSystems\_bkp.xml as OVPMSystems.xml. The nodelist, which is uploaded already will be restored.

## Unable to Send More than Two Simultaneous Requests for Drawing Graphs in Internet Explorer

While drawing a graph, the user cannot send more than two simultaneous requests.

#### Cause

You will not be able to send more than two simultaneous 'Draw Graph' requests in Internet Explorer. This is because an HTTP client is not allowed to keep more than two simultaneous connections open in a web server as per the HTTP specifications. The third request will be sent to the server after sending the first two requests.

For more information, visit the following website

#### http://www.w3.org/Protocols/rfc2616/rfc2616-sec8.html#sec8.1.4

## Integration with Reporter 3.80 is Not Successful

Although the Performance Manager is configured for integration with Reporter 3.80, the user is unable to use Reporter as the data source or import nodelist from Reporter.

#### Cause

If Reporter is installed in the Windows authentication mode, you will not be able to integrate with Reporter successfully.

#### Workaround

- Set the registry key to mixed mode. For more information, see Integrating with HP Reporter
- Check if the port number specified for integration with Reporter in the OVPMconfig.ini file is correct. For more information, see Integrating with HP Reporter.

## **OutOfMemoryException**

After installing Performance Manager 8.20 on a HP-UX system, the error "OutOfMemoryException" appears while trying to access Performance Manager Web interface. The same error appears in the Trace log file.

#### Cause

The "OutOfMemoryException" error occurs if Java Out-of-Box (JOOB), which is required for any java application to work effectively in HP-UX, is not installed on the Performance Manager system.

#### Resolution

Check if Java Out-of-Box is installed on the system. If JOOB is not installed on the Performance Manager system, install it and try accessing Performance Manager.

## The Manage Nodes Option is Not Available

Although the user has logged on to Performance Manager as blank customer, the "Manage Nodes" menu option is not available.

#### Cause

The "Manage Nodes" menu option is not available if Performance Manager is configured not to use its own nodelist.

#### Resolution

To enable Performance Manager to use its own nodelist, set the **IMPORT\_OVPM\_NODELIST** parameter in the OVPMconfig.ini file to "True". For more information, see Configuring for Importing Nodelist from HP Operations Manager.

## Unable to Check if a Hotfix for Performance Manager is Deployed Successfully

After deploying a hotfix for Performance Manager, the user is unable to check if the hotfix is deployed successfully

#### Resolution

• Run the following command at the command prompt.

ovpm version

This command displays the version of  ${\tt Perf.war}$  file deployed on the Performance Manager system.

• On the Help menu of the Performance Manager user interface, click About Performance Manager.

# While drawing a graph, the message "Error occurred while accessing target node(s) or data source(s)" appears

While drawing a graph, you get a message, 'Error occurred while accessing target node(s) or data source(s)".

#### Cause

This message indicates that Performance Manager was not able to connect to the node or to the agent running on that system

#### Resolution

- Check if the selected node is up and running
- Check if the agent is installed and running on the selected node. You can see the system information of the node to verify the same.
- Check the data communication protocol used, RPC as a data communication protocol is not supported from Performance Manager, version 8.20.

## Troubleshooting Integration Related Issues

## Integration with HP Operations Manager (HPOM)

#### Problem

While designing a graph from the Operations Manager console, if a user session is inactive for more than an hour, the session expires and the system logs out the user. As soon as the user resumes activity, the logon window appears.

#### Cause

While sending the initial request to access Performance Manager, HPOM is configured to accept the blank customer's password, so the HPOM user does not require the password. By default, if a user session is inactive for more than an hour, the session expires and the system logs out the user. But once the session times out, the user has to login.

#### Resolution

You can set the expiration time or time out interval for a user session using the parameter SESSION TIMEOUT in file OVPMconfig.ini.

For example: You can set this to 24 hours or 48 hours. For more information about this parameter, see Configuring Session Timeout Interval.

# After Installing Performance Manager, other applications or products hosted on Tomcat5.0 (OvTomcatA) cannot be accessed

When you run the command **ovc -start**, both OvTomcatA and OvTomcatB start simultaneously. The log files for both OvTomcatA and OvTomcatB are also generated. But the applications hosted on OvTomcatA cannot be accessed, even if both OvTomcatA and OvTomcatB are running.

#### Cause

You can use the command **ovc -status** to check the status of tomcat. Even if the status indicates that OvTomcatA is running, the http port is disabled after OvTomcatB is installed. This is because when you run the command ovc -start, the http port for OvTomcatA is not enabled.

#### Workaround:

You need to manually enable http port for OvTomcatA, and then restart OvTomcatA to access the applications hosted on OvTomcatA. To run both OvTomcatA and OvTomcatB simultaneously, run the following syntax at the command prompt:

```
ovc -start
ovtomcatctl -enablehttp
ovc -restart ovtomcatA
```

By default, OvTomcatA listens on port 8080 and OvTomcatB listens on port 8081. To verify if OvTomcatA is installed on the system, run the following command:

| HP-UX   | - swlist -l fileset   grep -i HPOvTomcatA                                                           |
|---------|----------------------------------------------------------------------------------------------------|
| Solaris | - pkginfo   grep -i HPOvTomcatA                                                                     |
| Windows | <ul><li>To verify on windows, perform the following tasks:</li><li>Click Start -&gt; Run.</li></ul> |
|         | • Enter services.msc.                                                                               |
|         | Verify if "HP OpenView Tomcat(A) Servlet Container<br>Service" appears on the Services console.     |

## Troubleshoot Upgrade Related Issues

## Associations between nodes and customer not available after upgrading to Performance Manager 8.20

Associations between nodes and customers created using Performance Manager, version 8.10 will not be available after upgrading to version 8.20.

#### Cause

Once you upgrade to Performance Manager 8.20, the associations between nodes and customers will not be carried forward. This is because in version 8.20, you can associate node groups with customers and have multi-level node groups. In version 8.10 you can associate only a node with a customer.

#### Workaround

The Performance Manager administrator has to manually associate node groups and customers. For administering node groups and customers from the Admin user interface, see *HP Performance Manager Tutorials* or the *online help*.

# A OVPMConfig.ini Parameters

The following table lists the parameters, which must be specified in the OVPMConfig.ini file to configure Performance Manager:

| Parameter              | Description                                                                                                    |
|------------------------|----------------------------------------------------------------------------------------------------|
| IMPORT_OVOW_NODELIST   | You can set this parameter to "True" or "False". When you<br>set this parameter to "True", Performance Manager<br>imports the nodelist from Operations Manager for<br>Windows. For more information, see Configuring for<br>Importing Nodelist from HP Operations Manager.                                                                              |
| IMPORT_OVPM_NODELIST   | You can set this parameter to "True" or "False". When you<br>set this parameter to "True", Performance Manager uses<br>its own nodelist. For more information, see Configuring for<br>Importing Nodelist from HP Operations Manager.                                                                                                    |
| TRACELEVEL             | You can use this parameter to turn on or turn off tracing.<br>When you set this parameter to "1", tracing is turned on<br>and the trace log files are generated.                                                                                                    |
|                        | Setting this to "0" turn off tracing.                                                                                                    |
|                        | It is recommended to turn on or turn off tracing by using the <b>ovpm trace</b> command.                                                                                                    |
| GRAPH_AUTOREFRESH_RATE | You can use this parameter to specify the interval at which<br>Performance Manager refreshes the graphs automatically.<br>The value you specify for this parameter is in seconds; for<br>example, if you specify the value as 120, the graph will be<br>refreshed at every two minutes. For more information, see<br>Configuring Auto Refresh Interval. |
| SESSION_TIMEOUT        | You can use this parameter to set the expiration time or<br>timeout interval for a user session. The value you specify<br>for this parameter is in minutes. For more information, see<br>Configuring Session Timeout Interval.                                                                                                    |
| JVM_MIN_MEMORY         | You can use this parameter to avoid out of memory<br>exceptions caused due to insufficient memory in the Java<br>Virtual Machine (JVM) and configure Performance<br>Manager to stop accepting requests. For more information,<br>see Configuring Java Virtual Machine Memory.                                                                           |
| RETAIN_BATCH_FILES     | You can set this parameter to "True" or "False". When you<br>set this parameter to "True", all files generated after the<br>ovpmbatch batch operation are retained. For more<br>information, see Performance Manager Daily<br>Maintenance.                                                                                                    |

| Parameter                                                                                                    | Description                                                                                                    |
|----------------------------------------------------------------------------------------------------|----------------------------------------------------------------------------------------------------|
| DAILY_MAINTENANCE_TIME                                                                                           | You can use this parameter to schedule the maintenance<br>task at a time. The value you specify here is in HH:MM<br>format. For more information, see Performance Manager<br>Daily Maintenance.                                                                                                    |
| [REPORTER]<br>SYSTEM<br>DSN<br>TYPE<br>USER<br>PASSWORD<br>PORT<br>MINCONN<br>MAXCONN<br>CONNEXPIRE<br>SLEEPTIME | You can use this section of the OVPMConfig.ini file to<br>enable integration of Reporter with Performance Manager.<br>For more information, see Integrating with HP Reporter.                                                                                                    |
| MAXRETRY                                                                                                    |                                                                                                    |
| SORTBY_MAX_GRAPH_COUNT                                                                                           | You can set this parameter to limit the number of graphs<br>drawn for an instance comparison graph when Metric Data<br>Display Order on the Performance Manager user interface<br>is specified as "average value" or "reverse average value".<br>Setting this parameter to a specific number, for example<br>25, draws only 25 graphs. The default value for this<br>parameter is 20.                                                                                                    |
| TABLE_ROWCOUNT                                                                                                   | You can configure the default value for the number of rows<br>in a table graph using the parameter TABLE_ROWCOUNT<br>under the Web Server Configuration section. This<br>parameter is available in the file OVPMconfig.ini. The<br>default value is 100.<br>If you have specified a value for "Limit Number of Points"<br>while designing a graph using the design wizard from the<br>user interface or by editing the graph template, this value<br>overrides the value specified for TABLE_ROWCOUNT in the<br>OVPMconfig.ini file available in the <pm_data_dir>/<br/>conf/perf_directory. However the value specified for<br/>TABLE_ROWCOUNT is applicable to all table graphs, but the<br/>value you specify for "Limit Number of Points" while<br/>drawing a graph is applicable only to a particular graph<br/>template.<br/><b>Example:</b> To set the table row count to 500, add the<br/>following entry in OVPMconfig.ini under the<br/>[WEB_SERVER] section: TABLE_ROWCOUNT = 500.<br/>Specifying very high values for the TABLE_ROWCOUNT</pm_data_dir> |
|                                                                                                    | parameter can impact the performance.                                                                                                    |

| Parameter                             | Description                                                                                                    |
|---------------------------------------|----------------------------------------------------------------------------------------------------|
| DISABLE_TEMP_NODE_ADDITIO<br>N        | You can enable or disable the Add Node option which allows<br>you to add a node from the Node Selection screen on the<br>Home page and Design Wizard by configuring this<br>parameter. By default, this parameter will not be present<br>in the OVPMconfig.ini file and the Add Node option will<br>be enabled and available to all users.                                                                                                    |
|                                       | You can disable the Add Node option by setting the<br>parameter DISABLE_TEMP_NODE_ADDITION to TRUE. You<br>need to restart Performance Manager for the configuration<br>changes to take effect.                                                                                                    |
|                                       | This setting will remove the temporary <b>Add Node</b> option for<br>all the users (read only, display only and blank/Admin).<br>However, the blank user can add nodes permanently<br>through the <b>Manage Nodes</b> screen.                                                                                                    |
|                                       | This option can be reset by either setting it to "FALSE" or<br>by removing the parameter<br><b>DISABLE_TEMP_NODE_ADDITION</b> from the<br>OVPMconfig.ini file.                                                                                                    |
| LOADALLNODES                          | You can configure the nodes appearing in the node-list tree<br>while drawing a graph using URL parameters. You can<br>configure this parameter either by specifying this<br>parameter in the URL or by modifying the value in the<br>OVPMconfig.ini file as required. By default this<br>parameter is set to false or no and Performance Manager<br>loads only the node(s) specified in the URL, hence reducing<br>the response time. You can enable this option by setting it<br>to 'TRUE' or 'YES'. For more information, see Configure<br>the Nodes Appearing on the Node-list Tree. |
| PROMPT_INSTANCE_SELECTION<br>_DEFAULT | When you design or draw a graph from the Performance<br>Manager user interface for metrics with multiple<br>instances, you can use this parameter to configure<br>Performance Manager to prompt you to select instances.<br>Set this parameter to 'true' to if you want Performance<br>Manager to prompt you to select instances. If you set this<br>parameter to 'false', Performance Manager does not<br>prompt you to select instances and draws graphs for all the<br>available instances. The default value for this parameter is<br>'true'.                                       |
|                                       | <b>Note</b> : The value selected from the user interface menu option overrides the setting specified for this parameter.                                                                                                    |

| Parameter                 | Description                                                                                                    |
|---------------------------|----------------------------------------------------------------------------------------------------|
| SHOW_MOUSE_HOVER_DEFAULT  | When you hover the mouse on the graph area of a drawn<br>graph from the Performance Manager user interface, a<br>pop-up displaying the actual value of the data point and<br>the time interval of the selected data appears. You can<br>configure this parameter to enable or disable the mouse<br>hover option. The default value is 'true' and the pop-up<br>displaying the details of the data appears when you hover<br>the mouse over the selected data on the graph. If you set<br>this value to 'false', the pop-up displaying the value and<br>time of the data point will not appear when you hover the<br>mouse over the graph. |
|                           | option overrides the setting specified for this parameter.                                                                                                    |
| RESPONSE_TIMEOUT_HTTP     | Use this parameter to specify the time out period after<br>which Performance Manager session expires when<br>connection to agents through http(s) is not successful. The<br>default time out period is 60 secs.                                                                                                    |
| REFRESH_RATE              | Use this parameter to configure the rate at which you<br>want the meta data from data source to be refreshed. The<br>default value is 5 minutes.<br><b>Note</b> : If you specify a very high value for this parameter and<br>if you have specified the ending date for graph as 'last',<br>the latest last data might not be available as Performance<br>Manager refreshes the data based on the value of this<br>parameter.                                                                                                    |
| MAXPOINTS_FOR_CATEGORYBAR | Use this parameter to configure the number of points upto<br>which you want the bar graph to appear as a 'category bar'.<br>If the value for 'number of points' exceeds the value<br>specified for this parameter, the bars in the graph appear<br>as 'non-category' bars where the timestamps are divided<br>across the X-axis. This option allows you to view bar<br>graphs more clearly when the number of points is very<br>high. The default value for this parameter is 50.                                                                                                    |
|                           | Note: In a "category bar" graph, the timestamp of data is<br>displayed against each bar. If there are too many points<br>(bars) in a graph, the timestamps against each bar makes<br>it difficult to view clearly. Hence you can choose<br>'non-category bar' graph where the timestamps are spread<br>uniformly across the X-axis. However the width of a bar in<br>a 'non-category bar' graph is very small.                                                                                                    |

## We appreciate your feedback!

If an email client is configured on this system, by default an email window opens when you click on the bookmark "Comments".

In case you do not have the email client configured, copy the information below to a web mail client, and send this email to **docfeedback@hp.com** 

Product name:

Document title:

Version number:

Feedback:

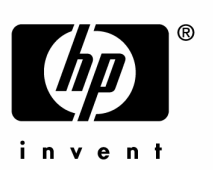

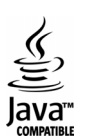